# iNeuDA 一站式大数据分析平台

# 快速入门教程

网址: http://www.ineuos.net

## 目录

| 1. | 数据准备           | 2    |
|----|----------------|------|
| 2. | 连接数据           | 2    |
| 3. | 创建工作表          | 5    |
| 4. | 仪表盘工具介绍        | 8    |
| 5. | 创建仪表板(自由布局方式)  | 9    |
| 6  | .1 新建仪表板       | 9    |
| 6  | .2 添加组件到仪表板页面  | 9    |
| 6  | .3 组件绑定数据&设置属性 | . 10 |
| 6. | 创建仪表板(流式布局方式)  | . 16 |
| 7  | .1 新建仪表板       | . 16 |
| 7  | .2 添加组件到仪表板页面  | . 17 |
| 7  | .3 组件绑定数据&设置属性 | . 18 |
| 7. | 编辑、预览、删除仪表板功能  | .24  |
| 8. | 查看仪表板报告        | . 25 |

## 1. 数据准备

这里使用 Excel 作为演示数据:

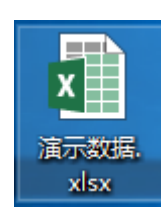

数据样本:

| 年份   | 学科类型 | 学科细分类型   | 学位类型 | 性别 | 年龄 | 地区 | 人数 | 学分 |
|------|------|----------|------|----|----|----|----|----|
| 2015 | 文科   | 教育学      | 硕士   | 女  | 22 | 重庆 | 43 | 68 |
| 2010 | 文科   | 法学       | 硕士   | 女  | 22 | 重庆 | 46 | 32 |
| 2014 | 理工科  | 数学       | 学士   | 男  | 29 | 湖北 | 0  | 78 |
| 2015 | 理工科  | 化学       | 博士   | 男  | 21 | 安徽 | 33 | 83 |
| 2011 | 文科   | 哲学       | 学士   | 男  | 29 | 安徽 | 5  | 58 |
| 2011 | 文科   | 管理学      | 硕士   | 女  | 28 | 湖南 | 41 | 33 |
| 2012 | 理工科  | 计算机科学与技术 | 硕士   | 男  | 21 | 重庆 | 49 | 53 |
| 2012 | 文科   | 教育学      | 博士   | 男  | 29 | 重庆 | 44 | 98 |
| 2014 | 理工科  | 物理学      | 硕士   | 男  | 26 | 安徽 | 38 | 95 |
| 2011 | 理工科  | 计算机科学与技术 | 博士   | 男  | 22 | 河南 | 5  | 79 |
| 2010 | 文科   | 历史学      | 学士   | 男  | 20 | 安徽 | 3  | 82 |
| 2013 | 文科   | 法学       | 学士   | 女  | 26 | 河北 | 11 | 61 |
| 2014 | 文科   | 管理学      | 博士   | 女  | 21 | 重庆 | 33 | 78 |
| 2012 | 文科   | 哲学       | 学士   | 男  | 29 | 湖北 | 4  | 50 |
| 2010 | 文科   | 法学       | 硕士   | 男  | 24 | 重庆 | 34 | 65 |
| 2013 | 文科   | 管理学      | 博士   | 女  | 24 | 河北 | 27 | 66 |
| 2015 | 理工科  | 数学       | 学士   | 男  | 26 | 安徽 | 46 | 73 |
| 2013 | 理工科  | 信息与电子科学  | 学士   | 女  | 20 | 湖北 | 30 | 92 |
| 2011 | 理工科  | 计算机科学与技术 | 硕士   | 男  | 24 | 重庆 | 11 | 83 |

# 2. 连接数据

数据源管理主界面:

| 数据源管理平台                                        |               |                      |          |            |               |           |  |
|------------------------------------------------|---------------|----------------------|----------|------------|---------------|-----------|--|
| 数据源列表                                          | 关系数据源         |                      |          |            |               |           |  |
| <ul> <li>▶ 数据原</li> <li>▶ 圖 決示数据工作表</li> </ul> | North Server  | ORACLE               | MySQL.   | IBM<br>DB2 | PostgreSQL    | A Access  |  |
|                                                | Sql Server数据源 | Oracle数据原            | Mysql数据源 | DB2数据源     | Postgresql数据源 | Access数据原 |  |
|                                                | 文件数据源         |                      |          |            |               |           |  |
|                                                | ×             | × a,                 | ТХТ      |            |               |           |  |
|                                                | Excel酸酒原      | CSV較濃原               | bit文本数据源 |            |               |           |  |
|                                                | 8ig83528      |                      |          |            |               |           |  |
|                                                | elasticsearch | Hive (BELCODECIENTE) |          |            |               |           |  |
|                                                | NoSql数据源      |                      |          |            |               |           |  |
|                                                | mongoDB       |                      |          |            |               |           |  |
|                                                | MongoDB取据源    |                      |          |            |               |           |  |
|                                                | 其它政策遵         |                      |          |            |               |           |  |
|                                                | АРІ 📜         |                      |          |            |               |           |  |

创建 Excel 数据源连接:

| 数据源管理平台                                              |                  |              |                                    |             |               |           | - |
|------------------------------------------------------|------------------|--------------|------------------------------------|-------------|---------------|-----------|---|
| 10.0071R K                                           | 关系数据提            |              |                                    |             |               |           |   |
| <ul> <li>▲ PA 2000.9</li> <li>→ 目表演示政策工作表</li> </ul> | SQL Server       | ORACLE       | MySQL.                             | IBM<br>DB2  | Postgre SQL   | A Access  |   |
|                                                      | Sql Server戰張讓    | Oracla ROBIS | Mural的原因                           | D8283898    | Postgresql@@@ | Access数据原 |   |
| <b>2</b> 20                                          | 文件数据题            | 数据库供型: Excel |                                    |             |               |           |   |
| в                                                    |                  | 数据漂名称:       | 学生数据                               |             |               |           |   |
| -                                                    | × 📰              | (二) 送        |                                    | - 14-17     |               |           |   |
| o:                                                   | Excel数据源         | 文件名          | 214-948231E1490-91, 1048-938 71983 | 秋恋 大小       |               |           |   |
|                                                      | Biothera         | 演示数据.xd      | SX                                 | 0% 34 KB    |               |           |   |
|                                                      | elasticsearch    | ( a          |                                    |             |               |           |   |
|                                                      | ES5.x (通过http连接) | Hive (       | 特排队 开始上传 停止上                       | 19 0% 34 KB |               |           |   |
|                                                      | NoSqltQ3EB       |              |                                    |             |               |           |   |
|                                                      | mongoDB          |              |                                    | ✓ 俄开 X      | R5H           |           |   |
|                                                      | MongoDB数据源       |              |                                    |             |               |           |   |
|                                                      | 其它数据设            |              |                                    |             |               |           |   |
| Ф                                                    |                  |              |                                    |             |               |           |   |

保存数据源连接:

| Excel                            | ×           |
|----------------------------------|-------------|
| 数据库类型: Excel                     |             |
| 数据源名称: 学生数据 1. 填                 | 写数据源名称      |
| 选择文件<br>将文件添加到上传队列,然后点击"开始上传"按钮。 |             |
| 文件名                              | 状态 大小       |
| 演示数据.xlsx                        | 0% 34 KB    |
| 2. 上传Excel数据文件                   |             |
|                                  |             |
|                                  |             |
| 1 个文件排队 开始上传 停止上传                | 0% 34 KB    |
| 3. 开始上传                          |             |
| 4. 点击保                           | 存 🗸 保存 🗙 取消 |

### 左侧功能树显示刚创建的数据源连接信息:数据源连接已创建完毕

| 数据源管理平台                                                                                                    |                                                                                                    | ÷ |
|----------------------------------------------------------------------------------------------------|----------------------------------------------------------------------------------------------------|---|
| 数据原列表 《                                                                                                    | ×5.855.8                                                                                                    |   |
| •         •         •         •         •         •         •         •         •         •         •         •         •         •         •         •         •         •         •         •         •         •         •         •         •         •         •         •         •         •         •         •         •         •         •         •         •         •         •         •         •         •         •         •         •         •         •         •         •         •         •         •         •         •         •         •         •         •         •         •         •         •         •         •         •         •         •         •         •         •         •         •         •         •         •         •         •         •         •         •         •         •         •         •         •         •         •         •         •         •         •         •         •         •         •         •         •         •         •         •         •         •         •         •         •         •         • | SQL Server         ORACLE         MUSEUR         DB2         Postgrageted         Accessed           SqL Server         OxacHERIN         OxacHERIN         Mysqlitein         DB2         Postgrageted         Accessed                                                                                                    |   |
| 60<br>00                                                                                                    | Image: Sector Sector |   |
|                                                                                                    | elasticsearch<br>ESS.a (BitzhepisBB)<br>Hew (BitzOCBICBB)                                                                                                    |   |
|                                                                                                    | mongoDB                                                                                                    |   |
| ტ                                                                                                    |                                                                                                    |   |

# 3. 创建工作表

在刚创建的数据源节点名称上右键:

| 数据源管理平台                                                                                                    |                                                                                                    | 4 |
|----------------------------------------------------------------------------------------------------|----------------------------------------------------------------------------------------------------|---|
| 2015.05710 <b>«</b>                                                                                                    | 关系数据器                                                                                                    |   |
| ◆ ● 京京府     ◆ ● 京京府     ◆ ● 京京府政正介表     ◆ ● マネの政策大ク表     ◆ ● マネー     ○ アオー     ○ アオー     ○ の     ○ の     ○ アオー     ○ の     ○ アオー     ○ の     ○ の     ○ の     ○○ アオー     ○ の     ○○ アオー     ○○ アオー     ○○ アオー     ○○ アオー     ○○ アオー     ○○ アオー     ○○ アオー     ○○ アオー     ○○ アオー     ○○ アオー     ○○ アオー     ○○ アオー     ○○ アオー     ○○ アオー     ○○     ○○ アオー     ○○     ○○ アオー     ○○     ○○ アオー     ○○     ○○ アオー     ○○     ○○ アオー     ○○     ○○○     ○○○○○○○○○○○○○○○○○○ | Sig Server<br>Sig Server<br>Sig Server |   |
| 20 Carlow                                                                                                    | 文件教展器                                                                                                    |   |
| 8                                                                                                    |                                                                                                    |   |
| <b>°</b>                                                                                                    | Excel版编纂 CSV版编纂 brd文本版编纂                                                                                                    |   |
|                                                                                                    | Rightstate                                                                                                    |   |
| 数据源节点,右键                                                                                                    | elasticsearch<br>ESS.ar (MB2hmp)889)<br>How (ME2COECEMB)                                                                                                    |   |
|                                                                                                    | mongoDB                                                                                                    |   |
|                                                                                                    | MongoDEBERER                                                                                                    |   |
|                                                                                                    | A CURRENT CONTRACTOR OF CONTRACTOR OF CONTRACT                                                                                                    |   |
| ტ                                                                                                    |                                                                                                    |   |

出现右键菜单功能面板,选择"基于(基于 SQL 语句创建工作表)":

| 数据源管理平台                                                                                                    |                                                               |
|----------------------------------------------------------------------------------------------------|---------------------------------------------------------------|
| 計算算列表             ●         ●         ●         ●         ●         ●         ●         ●         ●         ●         ●         ●         ●         ●         ●         ●         ●         ●         ●         ●         ●         ●         ●         ●         ●         ●         ●         ●         ●         ●         ●         ●         ●         ●         ●         ●         ●         ●         ●         ●         ●         ●         ●         ●         ●         ●         ●         ●         ●         ●         ●         ●         ●         ●         ●         ●         ●         ●         ●         ●         ●         ●         ●         ●         ●         ●         ●         ●         ●         ●         ●         ●         ●         ●         ●         ●         ●         ●         ●         ●         ●         ●         ●         ●         ●         ●         ●         ●         ●         ●         ●         ●         ●         ●         ●         ●         ●         ●         ●         ●         ●         ●         ●                                                                                                    | Ухалага                                                       |
| トレージョン     レージョン     レージー     レージー     レージー | UServer ORACLE DB2 OB2 ACCess                                 |
|                                                                                                    | everd的运程 Oracle的运程 Myrap的运行 DB2的运程 Postgreap的运行 Access的运用     |
| <b>B</b>                                                                                                    |                                                               |
|                                                                                                    | 8-jc5509                                                      |
|                                                                                                    | elasticsearch<br>ESs.« (BittimplaBit) Here (BitticoCotClaBit) |
|                                                                                                    | Not-patient                                                   |
|                                                                                                    | mongoDB                                                       |
|                                                                                                    | MongoOBB/#                                                    |
| Ф                                                                                                    |                                                               |

进入创建工作表页面:

| 数据源管理平台                                                           | 1. 填写工作表名称                                  | *                                 |
|-------------------------------------------------------------------|---------------------------------------------|-----------------------------------|
| <b>数据遵约表</b>                                                      | 《<br>工作账名称: 李牛分析欄型 影描语名称: 李牛教羅 影描语外型: Excel |                                   |
| <ul> <li>▲ ■ 数据源</li> <li>▶ ■ 数据源</li> <li>▶ ■ 資示数据工作表</li> </ul> | SQUITE:                                     | 数据数据: 10 🔮 政行 🗸 保存                |
|                                                                   | 1 [alars + Proc (\$93188A)<br>2. 論写SQL语句    | 3. 雨时执行566.请49. 验证<br>568.语句能正常执行 |
| <b>6</b> 5                                                        | 25                                          | 4. 保存工作表                          |
| ¢                                                                 | <u>10•</u> ,   н 4   щ1 _ ноп   ► н   Φ     | 20090.Hold                        |

(1) 填写工作表名称:

|           | 数据源管理平台                                                                                                    |                                                 |
|-----------|----------------------------------------------------------------------------------------------------|-------------------------------------------------|
| *         | 数据源列表 《 ▲ ■ 数据源                                                                                                    | 工作表名称: 学生分析構型 数据源合称:学生政策 数据源映型: Excel<br>SQL语句: |
| )))<br>42 | (16) 学生数量     (16) 学生数量     (16) 学生数量     (16) 学生信息表     (16) 研究     (16) 研究     (16) mg     (16) mg     (1 | 1 Szleet * From [学生信息表]                         |
|           |                                                                                                    |                                                 |
| o;        |                                                                                                    |                                                 |

(2) 编写 SQL 语句:

| 工作表名称: <b>学生分析模型</b>      | 数据源名称: | 学生数据 | 数据源类型: | Excel |
|---------------------------|--------|------|--------|-------|
| SQL语句:                    |        |      |        |       |
| 1 Select * From [学生信息表\$] |        |      |        |       |
|                           |        |      |        |       |

(3) 测试验证 SQL 语句:

| 工作表名称: 学生分         | 析模型 数据源名     | 称:学生数据 数据源类型: | xcel |    |    |    |     |                   |     |
|--------------------|--------------|---------------|------|----|----|----|-----|-------------------|-----|
| SQL语句:             |              |               |      |    |    |    | 数据预 | 双弦: 10 🚺 💿 执行 🔍 係 | 积存  |
| 1 Select * From (* | 华生信息表\$〕     |               |      |    |    |    | /   |                   |     |
| 数据                 |              |               |      |    |    |    |     |                   |     |
| 年份                 | 学科类型         | 学科细分类型        | 学位类型 | 性別 | 年龄 | 地区 | 人数  | 学分                |     |
| 1 2015             | 文科           | 赦育学           | 硕士   | 女  | 22 | 重庆 | 43  | 68                |     |
| 2 2010             | 文科           | 法学            | 硕士   | 女  | 22 | 重庆 | 46  | 32                |     |
| 3 2014             | 理工科          | 数学            | 学士   | 男  | 29 | 湖北 | 0   | 78                |     |
| 4 2015             | 理工科          | 化学            | 博士   | 男  | 21 | 安徽 | 33  | 83                |     |
| 5 2011             | 文科           | 哲学            | 学士   | 男  | 29 | 安徽 | 5   | 58                |     |
| 6 2011             | 文科           | 管理学           | 硕士   | 女  | 28 | 湖南 | 41  | 33                |     |
| 10 T H 4 1         | 第1 共1页 ▶ H Ŏ |               |      |    |    |    |     | 显示1到10,共1(        | 0记录 |

#### 数据正常显示出来,证明 SQL 语句无误。

#### (4) 保存工作表:

| iQL语句:   | and the second second second         |        |                    |       |    |    | 数据 | 変態: 10 💿 执行 🗸 🗸 🖉 |
|----------|--------------------------------------|--------|--------------------|-------|----|----|----|-------------------|
|          |                                      |        |                    |       |    |    |    |                   |
| 数据       |                                      |        |                    |       | /  |    |    |                   |
| 年份       | 学科类型                                 | 学科细分类型 | 100 (Ch. 100 (TE)) | Di Ri | 1  | 地区 | 人数 | 学分                |
|          | 文料                                   | 教育学    | 消息框                | ×     |    | 重庆 | 43 | 68                |
| 2 2010   | 文科                                   | 法学     | (1)保存成功!           |       |    | 重庆 | 46 | 32                |
| 3 2014   | 理工科                                  | 数学     | 4                  |       | 29 | 湖北 | 0  | 78                |
| 4 2015   | 理工科                                  | 化学     | 油竹                 |       |    | 安徽 | 33 | 83                |
| 5 2011   | 文科                                   | 哲学     |                    | 8     | 29 | 安徽 | 5  | 58                |
|          | 文料                                   | 管理学    | 硕士                 | 女     | 28 | 湖南 | 41 |                   |
| 10 • • • | (a) 1↓ ↓ ↓ ↓ ↓ ↓ ↓ ↓ ↓ ↓ ↓ ↓ ↓ ↓ ↓ ↓ |        |                    |       |    |    |    | 显示1到10,共10        |

#### (5) 左侧功能树显示创建的工作表:工作表创建完毕

|          | 数据源管理平台                                                                                                    |          |                    |            |               |      |    |    |
|----------|----------------------------------------------------------------------------------------------------|----------|--------------------|------------|---------------|------|----|----|
|          | 数据源列表                                                                                                    | <b>《</b> | 学生公坛楼刊             | 新店酒夕杂,举件新居 | 新聞海棠田, Even   |      |    |    |
| *        | ▲ 1 数据源 ▶ 1 1 3 3 5 3 5 5 5 5 5 5 5 5 5 5 5 5 5 5                                                                                              | SQL语句:   | 子主力机模型             |            | SUBARY I LACE |      |    |    |
| •        | ▲ (a) 学生数据     ■ 学生信息表     ■ 学生信息表     ■ 研     □ 学生信息表     ■ 研     □ 学生信息表     ■ ① 学生信息表     ■ ① 学生信息表     ■ ① ① ① ① ① ① ① ① ① ① ① ① ① ① ① ① ① | 1 Selec  | t ★ From [学生信息表\$] |            |               |      |    |    |
| <b>.</b> |                                                                                                    | 数据       |                    |            |               |      |    |    |
| 96       |                                                                                                    | 年份       | 学科类                | 型 学科:      | 田分类型          | 学位类型 | 性别 | 年龄 |
|          |                                                                                                    | 1 2015   | 文科                 | <b>教育</b>  | ≱             | 硕士   | 女  | 22 |
|          |                                                                                                    | 2 2010   | 文科                 | 法学         |               | 硕士   | 女  | 22 |
|          |                                                                                                    | 3 2014   | 理工科                | 数学         |               | 学士   | 男  | 29 |
|          |                                                                                                    | 4 2015   | 理工科                | 化学         |               | 博士   | 男  | 21 |
|          |                                                                                                    | 5 2011   | 文科                 | 哲学         |               | 学士   | 男  | 29 |
|          |                                                                                                    | 6 2011   | 文科                 | 管理         | ₽́            | 硕士   | 女  | 28 |
|          |                                                                                                    | 10 🔻     | ◀ ◀ 第 1 共1页 ▶      | M O        |               |      |    |    |

# 4. 仪表盘工具介绍

进入仪表板主界面:

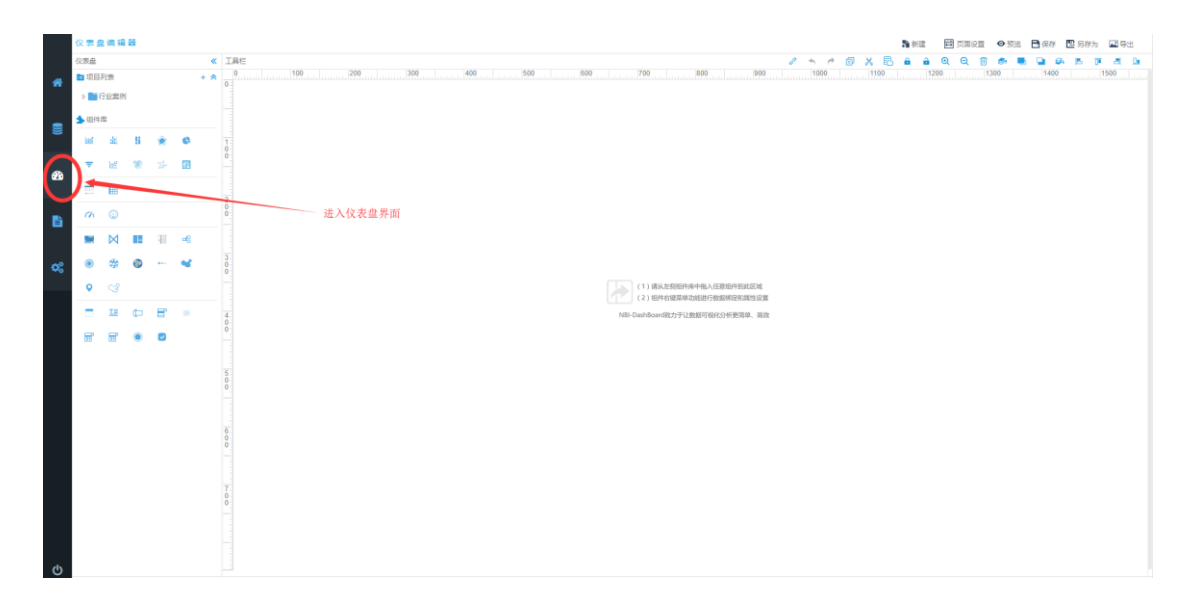

仪表板功能区介绍:

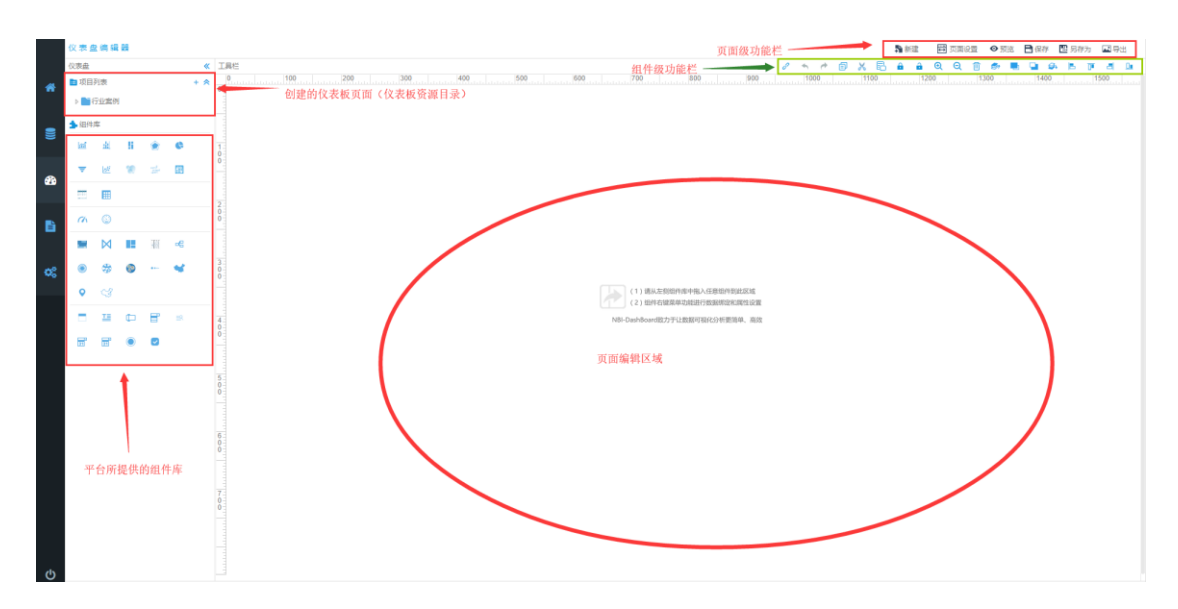

# 5. 创建仪表板 (自由布局方式)

## 6.1 新建仪表板

点击新建按钮, 输入仪表板名称, 选择自由布局:

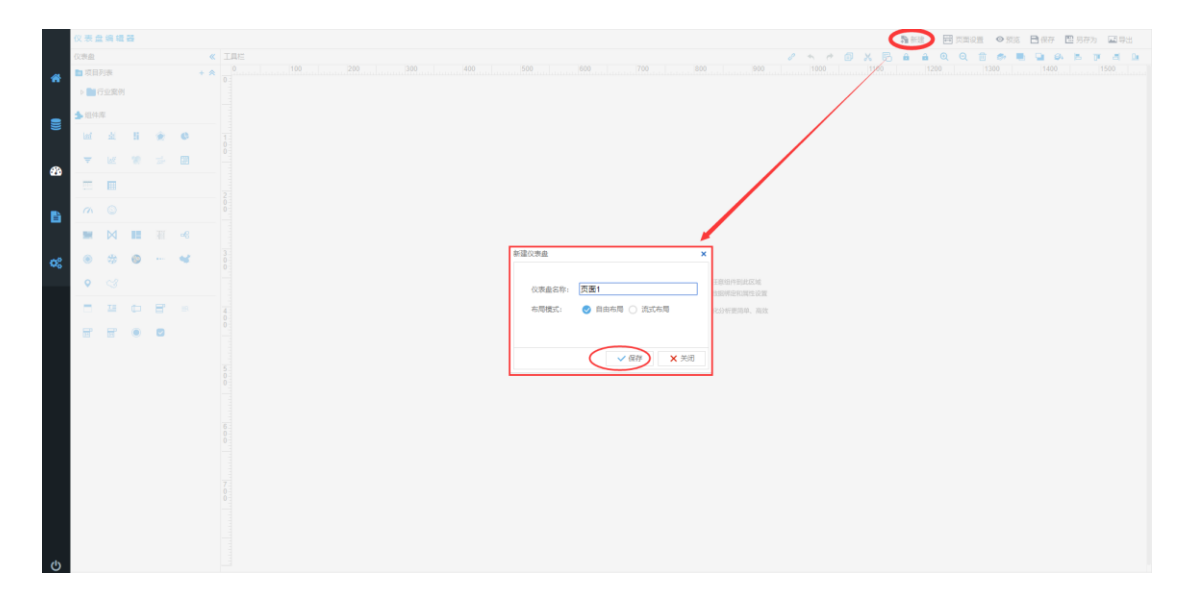

点击保存, 左侧仪表板资源区显示创建的页面:

| Q:  | 表盘    | : 10 <b>1</b> 68 | 100 |     |    |     |
|-----|-------|------------------|-----|-----|----|-----|
| 608 | 睡     |                  |     |     |    | «   |
| •   | 项目列   | 行表               |     |     |    | + * |
| Ē   | 6     | i立定()<br>)面1     | 9   | ٦.  |    |     |
|     | (a/±1 |                  |     |     |    |     |
|     | al a  |                  |     |     |    |     |
|     | _     |                  |     |     | _  |     |
| _   |       | Μč.              |     | 32* | 62 |     |
|     |       |                  |     |     |    |     |
| 4   | 3     | ٩                |     |     |    |     |
|     |       |                  | 15  | Ŧ   | æ  |     |
| ٤ ( | ۲     | \$               | ٩   |     |    |     |
|     | 0     |                  |     |     |    |     |
|     | _     | 18               |     |     |    |     |
|     |       | 1                |     |     |    |     |
|     | 12    | Ξ,               | ۲   |     |    |     |
|     |       |                  |     |     |    |     |
|     |       |                  |     |     |    |     |
|     |       |                  |     |     |    |     |
|     |       |                  |     |     |    |     |
|     |       |                  |     |     |    |     |
|     |       |                  |     |     |    |     |
|     |       |                  |     |     |    |     |
|     |       |                  |     |     |    |     |
|     |       |                  |     |     |    |     |
| h   |       |                  |     |     |    |     |

### 6.2 添加组件到仪表板页面

从组建库中任意拖拽组建到编辑区域:

| 仪表:     | 2 (A | 148.23  |   |     |          |      |          |        |      |     |     |   |     |     |   |     |    |   |         |     |     |      |   |      | 5a # | R   | <b>田</b> 页面 | RQ m | ◎ 预流 | 🖻 (Q.7 | 四月   | 勃   | 3 |
|---------|------|---------|---|-----|----------|------|----------|--------|------|-----|-----|---|-----|-----|---|-----|----|---|---------|-----|-----|------|---|------|------|-----|-------------|------|------|--------|------|-----|---|
| 仪表盘     |      |         |   |     |          | (0.9 | 盘: 页面1 考 | 周模式: 白 | 由布局  |     |     |   |     |     |   |     |    |   |         |     | 8 . |      | ø | XB   | 5 e  | â   | o o         | A    |      | - Q1   | 9. B | TF. | ā |
| ■ 項日    | 列表   |         |   |     | + 4      |      |          | 100    |      | 200 | 300 |   | 400 | 500 |   | 600 | 70 | 0 | <br>300 | 900 |     | 1000 |   | 1100 |      | 120 | 0           | 1    | 00   |        |      |     |   |
|         | Gut  | tte ini |   |     |          | 0    |          |        |      |     |     |   |     |     |   |     |    |   |         |     |     |      |   |      |      |     |             |      |      |        |      |     |   |
|         | 001  | 1       |   |     |          |      |          |        |      |     |     |   |     |     |   |     |    |   |         |     |     |      |   |      |      |     |             |      |      |        |      |     |   |
|         |      |         |   |     |          |      |          |        |      |     |     |   |     |     |   |     |    |   |         |     |     |      |   |      |      |     |             |      |      |        |      |     |   |
| 编件      | 5    |         |   |     |          | 1    |          |        |      |     |     |   |     |     |   |     |    |   |         |     |     |      |   |      |      |     |             |      |      |        |      |     |   |
| laf.    | -4   | ¥.      | 8 | ۲   | 0        | 0    |          |        |      |     |     |   |     |     |   |     |    |   |         |     |     |      |   |      |      |     |             |      |      |        |      |     |   |
| -       | ч.,  |         | _ | -   |          |      |          |        | - 1  | -   |     | - |     |     |   |     |    |   |         |     |     |      |   |      |      |     |             |      |      |        |      |     |   |
|         | 125  | 2       |   |     |          |      |          |        |      |     |     |   |     |     |   |     |    |   |         |     |     |      |   |      |      |     |             |      |      |        |      |     |   |
|         |      |         |   |     |          | 2    |          |        | -    |     |     |   |     |     |   |     |    |   |         |     |     |      |   |      |      |     |             |      |      |        |      |     |   |
|         |      |         |   |     |          | Ō    |          |        |      |     |     |   |     |     |   |     |    |   |         |     |     |      |   |      |      |     |             |      |      |        |      |     |   |
| a       | C    | Ð       |   |     |          |      |          |        |      |     |     |   |     |     |   |     |    |   |         |     |     |      |   |      |      |     |             |      |      |        |      |     |   |
|         | Þ    | d I     |   | 11  | æ        | 14   |          |        |      |     |     |   |     |     |   |     |    |   |         |     |     |      |   |      |      |     |             |      |      |        |      |     |   |
|         |      |         |   |     |          | 0    |          |        |      |     |     |   |     |     |   |     |    |   |         |     |     |      |   |      |      |     |             |      |      |        |      |     |   |
| ۲       | 4    | 8       | ٥ | ••• | <b>*</b> |      |          |        |      |     |     |   |     |     |   |     |    |   |         |     |     |      |   |      |      |     |             |      |      |        |      |     |   |
| 0       |      |         |   |     |          |      |          |        |      |     |     |   |     |     |   |     |    |   |         |     |     |      |   |      |      |     |             |      |      |        |      |     |   |
|         |      |         |   |     |          | 4    |          |        | . i. | _   |     | _ |     |     | _ |     |    |   |         |     |     |      |   |      |      |     |             |      |      |        |      |     |   |
|         | 11   | a (     |   | Ξ,  | BR.      | ŏ    |          |        |      |     |     |   |     |     |   |     |    |   |         |     |     |      |   |      |      |     |             |      |      |        |      |     |   |
| <b></b> | -    |         |   |     |          |      |          |        |      |     |     |   |     |     |   |     |    |   |         |     |     |      |   |      |      |     |             |      |      |        |      |     |   |
| 000     |      |         |   |     |          |      |          |        |      |     |     |   |     |     |   |     |    |   |         |     |     |      |   |      |      |     |             |      |      |        |      |     |   |
|         |      |         |   |     |          | 5    |          |        |      |     |     |   |     |     |   |     |    |   |         |     |     |      |   |      |      |     |             |      |      |        |      |     |   |
|         |      |         |   |     |          | 0    |          |        |      |     |     |   |     |     |   |     |    |   |         |     |     |      |   |      |      |     |             |      |      |        |      |     |   |
|         |      |         |   |     |          |      |          |        |      |     |     |   |     |     |   |     |    |   |         |     |     |      |   |      |      |     |             |      |      |        |      |     |   |
|         |      |         |   |     |          | 6    |          |        |      |     |     |   |     |     |   |     |    |   |         |     |     |      |   |      |      |     |             |      |      |        |      |     |   |
|         |      |         |   |     |          | Ő    |          |        |      |     |     |   |     |     |   |     |    |   |         |     |     |      |   |      |      |     |             |      |      |        |      |     |   |
|         |      |         |   |     |          |      |          |        |      |     |     |   |     |     |   |     |    |   |         |     |     |      |   |      |      |     |             |      |      |        |      |     |   |
|         |      |         |   |     |          |      |          |        |      |     |     |   |     |     |   |     |    |   |         |     |     |      |   |      |      |     |             |      |      |        |      |     |   |
|         |      |         |   |     |          | 7    |          |        |      |     |     |   |     |     |   |     |    |   |         |     |     |      |   |      |      |     |             |      |      |        |      |     |   |
|         |      |         |   |     |          | 0    |          |        |      |     |     |   |     |     |   |     |    |   |         |     |     |      |   |      |      |     |             |      |      |        |      |     |   |
|         |      |         |   |     |          |      |          |        |      |     |     |   |     |     |   |     |    |   |         |     |     |      |   |      |      |     |             |      |      |        |      |     |   |
|         |      |         |   |     |          |      |          |        |      |     |     |   |     |     |   |     |    |   |         |     |     |      |   |      |      |     |             |      |      |        |      |     |   |
|         |      |         |   |     |          |      |          |        |      |     |     |   |     |     |   |     |    |   |         |     |     |      |   |      |      |     |             |      |      |        |      |     |   |
|         |      |         |   |     |          |      |          |        |      |     |     |   |     |     |   |     |    |   |         |     |     |      |   |      |      |     |             |      |      |        |      |     |   |

## 6.3 组件绑定数据&设置属性

在组件区域右键菜单:

|    | 仪表   | <u>a</u> 19 | 40 R     | 6 |    |          |     |                   |        |              |        |   |     |     |     |        |      |   |      | <b>新</b> 新建 | <b>田</b> 页面 | 設置  | © ∰35 | 日保存 | 🔛 另存为 | 国際出 |
|----|------|-------------|----------|---|----|----------|-----|-------------------|--------|--------------|--------|---|-----|-----|-----|--------|------|---|------|-------------|-------------|-----|-------|-----|-------|-----|
|    | 仪表盘  |             |          |   |    |          | ≪ ₹ | 盘: 页面1 布局模式: 自由布局 |        |              |        |   |     |     |     | 6      | • •  | ø | XB   | ê ê         | Q Q         | Ð   | e 🖷   | 9.8 | 5.0   | a a |
|    | 目現   | 目列表         |          |   |    | +        | *   | 100 200 30        |        | 400          | <br>00 | 6 | 500 | 700 | 800 | <br>00 | 1000 |   | 1100 |             | 200         | 130 | 0     |     |       |     |
|    |      | 0.04        | 67 (S)   |   |    |          | 0   |                   |        |              |        |   |     |     |     |        |      |   |      |             |             |     |       |     |       |     |
|    |      | 10.000      | 1        |   |    |          |     |                   |        |              |        |   |     |     |     |        |      |   |      |             |             |     |       |     |       |     |
| -  |      | 200         |          |   |    |          |     |                   |        |              |        |   |     |     |     |        |      |   |      |             |             |     |       |     |       |     |
|    | \$/⊞ | 牛库          |          |   |    |          |     |                   |        |              |        |   |     |     |     |        |      |   |      |             |             |     |       |     |       |     |
|    | led. | 4           | Ĺ        | 8 | ۰  | 0        | 0   |                   |        |              |        |   |     |     |     |        |      |   |      |             |             |     |       |     |       |     |
| 2  | . *  | ы           | <u>v</u> | 8 | Ъř |          |     | -                 |        | _            |        | - |     |     |     |        |      |   |      |             |             |     |       |     |       |     |
|    |      |             |          |   |    |          | 200 |                   |        |              |        |   |     |     |     |        |      |   |      |             |             |     |       |     |       |     |
|    | 0    | C           | )        |   |    |          |     |                   |        |              |        |   |     |     |     |        |      |   |      |             |             |     |       |     |       |     |
|    |      | ×           | ٥        | в | 11 | œ        | 3   |                   | °<br>@ | 没置<br>原制     |        |   |     |     |     |        |      |   |      |             |             |     |       |     |       |     |
| 95 | ۲    | 2           | \$       | ٢ |    | <b>4</b> | Ő   |                   | 6      | 松弛           |        |   |     |     |     |        |      |   |      |             |             |     |       |     |       |     |
|    | •    |             |          |   |    |          |     |                   | ê      | 観察           |        |   |     |     |     |        |      |   |      |             |             |     |       |     |       |     |
|    |      | 11          |          | ¢ | e. | BR.      | 400 |                   | 1      | 董子顶唱<br>上移一眉 |        |   |     |     |     |        |      |   |      |             |             |     |       |     |       |     |
|    | 5    | T           | r        | ۲ |    |          |     | La                | 9<br>6 | 下移一层<br>童子虎层 |        | _ |     |     |     |        |      |   |      |             |             |     |       |     |       |     |
|    |      |             |          |   |    |          | 50  |                   |        | 控件输定         |        |   |     |     |     |        |      |   |      |             |             |     |       |     |       |     |
|    |      |             |          |   |    |          | 0   |                   |        | 经律期间因        |        |   |     |     |     |        |      |   |      |             |             |     |       |     |       |     |
|    |      |             |          |   |    |          |     |                   |        | 对齐           | •      |   |     |     |     |        |      |   |      |             |             |     |       |     |       |     |
|    |      |             |          |   |    |          |     |                   |        | 编写誕本         |        |   |     |     |     |        |      |   |      |             |             |     |       |     |       |     |
|    |      |             |          |   |    |          | 0   |                   |        |              |        |   |     |     |     |        |      |   |      |             |             |     |       |     |       |     |
|    |      |             |          |   |    |          |     |                   |        |              |        |   |     |     |     |        |      |   |      |             |             |     |       |     |       |     |
|    |      |             |          |   |    |          |     |                   |        |              |        |   |     |     |     |        |      |   |      |             |             |     |       |     |       |     |
|    |      |             |          |   |    |          | 7   |                   |        |              |        |   |     |     |     |        |      |   |      |             |             |     |       |     |       |     |
|    |      |             |          |   |    |          | 0   |                   |        |              |        |   |     |     |     |        |      |   |      |             |             |     |       |     |       |     |
|    |      |             |          |   |    |          |     |                   |        |              |        |   |     |     |     |        |      |   |      |             |             |     |       |     |       |     |
|    |      |             |          |   |    |          |     |                   |        |              |        |   |     |     |     |        |      |   |      |             |             |     |       |     |       |     |
|    |      |             |          |   |    |          |     |                   |        |              |        |   |     |     |     |        |      |   |      |             |             |     |       |     |       |     |
| ch |      |             |          |   |    |          |     |                   |        |              |        |   |     |     |     |        |      |   |      |             |             |     |       |     |       |     |
| 0  |      |             |          |   |    |          |     |                   |        |              |        |   |     |     |     |        |      |   |      |             |             |     |       |     |       |     |

在右键菜单面板上,选择"设置"

|    | _          |               | Į. |
|----|------------|---------------|----|
|    |            |               |    |
|    |            |               |    |
| 1  |            |               |    |
| 1  | ۰,         | 设置            |    |
|    | Ð          | 复制            | L  |
|    | ß          | 粘贴            | L  |
| ìL | Ж          | 剪切            |    |
|    | ⑪          | 删除            |    |
|    | <b>S</b> 1 | 晋于顶层          |    |
|    |            | 上移一层          |    |
| L  |            | 下移一层          | İ. |
|    | <b>9</b>   | 置于底层          |    |
|    | 0          | +六/止bkc       |    |
|    |            | 控件现定          |    |
|    |            | 控件 <b>解</b> 钡 |    |
|    |            | 对齐 🕨          |    |
|    | Σ.         | 编写脚本          |    |

#### 进入数据绑定&属性设置面板:

| ž    | 1病液        | 政務配置                              |                 |   |         |          | 單性配置       |           | ۲       |
|------|------------|-----------------------------------|-----------------|---|---------|----------|------------|-----------|---------|
| . D  | 100.07 A.B | 行進度:                              |                 |   |         |          | - 基本属性     |           |         |
|      | 第四法工作等     | 列198度:                            |                 |   |         |          | 控件ID       | UCHColumn | GroupCt |
| *    |            | X:                                |                 |   |         |          | ■ 图形切换     |           |         |
|      | <b>A</b>   | 政道:                               |                 |   |         |          | 國民主任部      | 8         |         |
|      | I          | 0个或多个行谁变。0个或多个列途                  | 寝,一个X谁度,一个概多个数值 |   |         |          | ■ 還示框      |           |         |
|      |            | 原列: 訪访得系列 ·                       |                 |   | •       |          | 星百显示       | 显示        | •       |
|      |            | (2): *                            | 因表层性            |   |         |          |            | 10.5      |         |
|      |            | MB:                               | intro and the   |   |         |          | 上边距        | 20        |         |
| æ    |            | 标签显示:                             |                 |   |         |          | 下边距        | 45        |         |
|      | 工作表选择区     | 标签颜色:                             |                 |   |         |          | 加加肥        | 65        |         |
|      |            | ▼ 数据時週:                           |                 |   |         |          | 右边距        | 1         |         |
|      |            | MALL STREET, SPECTRUM,            |                 |   |         |          | - 29       |           | -       |
| •    |            | EDUTED TO A CONTRACT OF THE POINT |                 |   |         |          | 産資金不       | 小皇示       |         |
|      |            |                                   |                 |   | 图表数据绑定栏 |          |            | H-        | _       |
|      |            |                                   | 107             |   |         |          | 家/大照荷      |           |         |
| 96   |            |                                   |                 |   |         |          | RATES      | 17.00     | •       |
|      |            |                                   |                 | 1 |         |          | 4R/x       | 17.90     | -       |
|      |            | 数据筛选区                             | 3-8918738185    |   |         |          | 家体生小       | 10        |         |
|      |            |                                   |                 |   |         | 图形属性设置区域 | - 19454    |           |         |
|      |            |                                   |                 |   |         |          | (纵向) 是否显示  | 显示        |         |
|      |            |                                   |                 |   |         |          | (纵向) 颜色    |           |         |
|      |            |                                   | L               | _ |         |          | (纵向) 宽度    | 1         |         |
|      |            |                                   |                 |   |         |          | (横向) 星否显示  | 显示        | •       |
|      |            |                                   |                 |   |         |          | (欄向) 颜色    |           |         |
|      |            |                                   |                 |   |         |          | (観向) 恋恋    | 1         |         |
|      |            |                                   |                 |   |         |          | (櫃向) 样式    | 实线        |         |
|      |            |                                   |                 |   |         |          | ●标签        |           |         |
|      |            |                                   |                 |   |         |          | (X轴) 是否显示  | 显示        | ۲       |
|      |            |                                   |                 |   |         |          | (X1槍) 显示方向 | 30        |         |
|      |            |                                   |                 |   |         |          | (X轴) 字体颜色  |           |         |
|      |            |                                   |                 |   |         |          | (X轴) 字体样式  | 正常        | ۲       |
|      |            |                                   |                 |   |         |          | (X111) 租体  | 正常        | •       |
|      |            |                                   |                 |   |         |          | (X轴) 字体大小  | 10        |         |
|      |            |                                   |                 |   |         |          | (Y轴) 是否显示  | 显示        | ۲       |
|      |            |                                   |                 |   |         |          | (Y轴) 显示方向  | 0         |         |
| alla |            |                                   |                 |   |         |          | (Y轴) 字体颜色  |           |         |

选择之前创建的工作表:

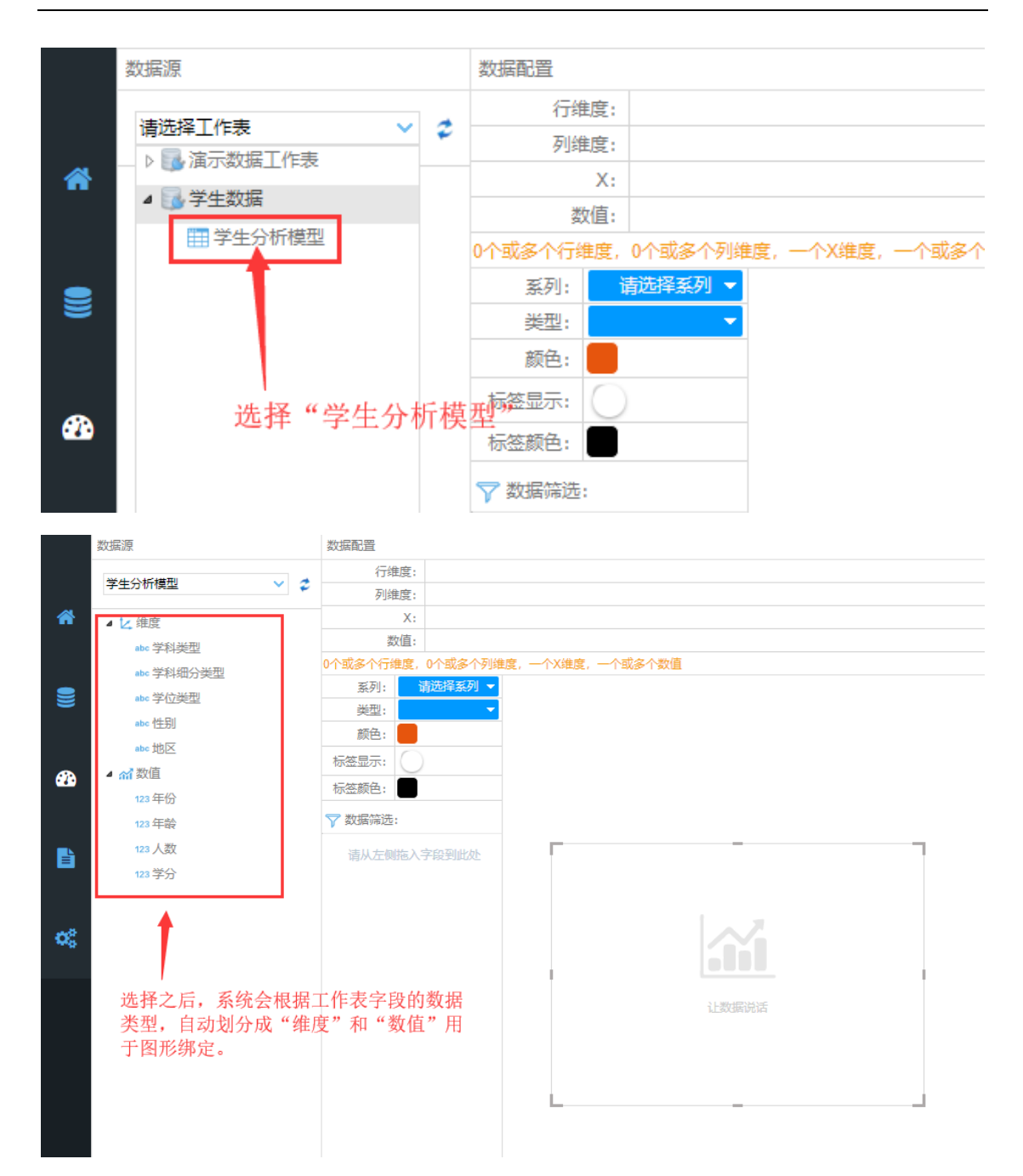

#### 根据每个图表的最低数据配置要求,拖拽对应的字段到数据配置栏:

|   | 数据配置      |                        |   |
|---|-----------|------------------------|---|
|   | 行维度:      |                        |   |
| 1 | 列维度:      |                        |   |
|   | X:        |                        |   |
|   | 数值:       |                        | 1 |
|   | 0个或多个行维度, | 0个或多个列维度,一个X维度,一个或多个数值 |   |
| 1 | 系列: 1     | 青选择系列 ▼                |   |
|   | 类型:       | <b>•</b>               |   |

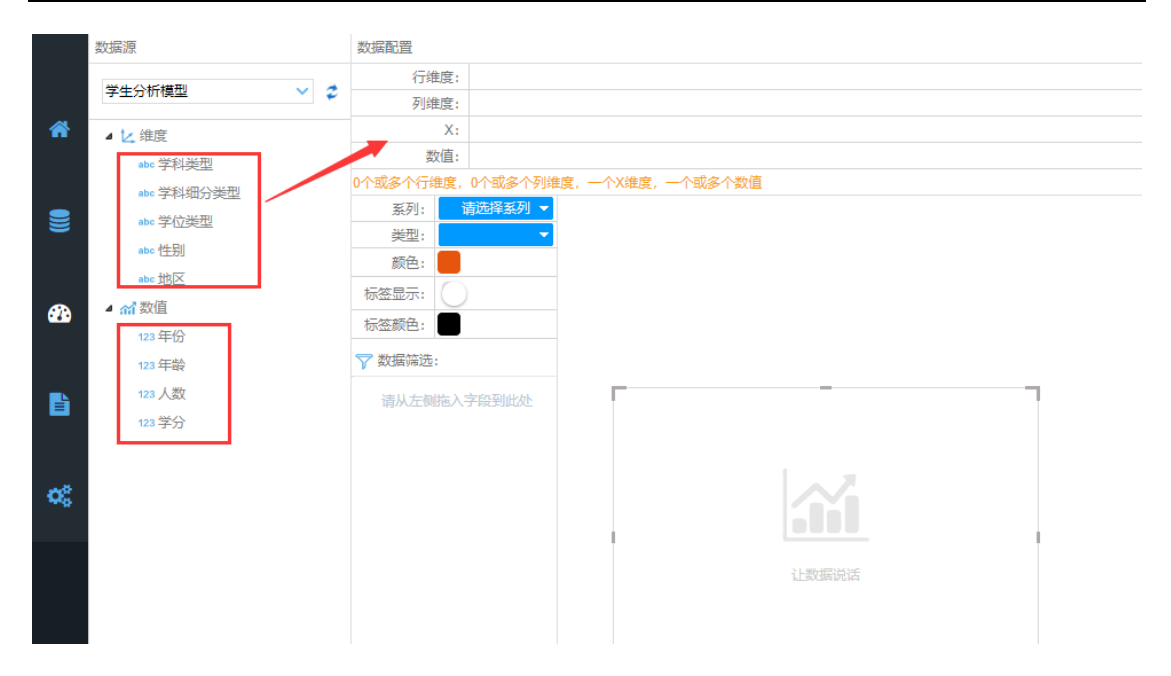

此图表最低要求:一个维度和一个数值字段,分别拖拽字段到对应栏:

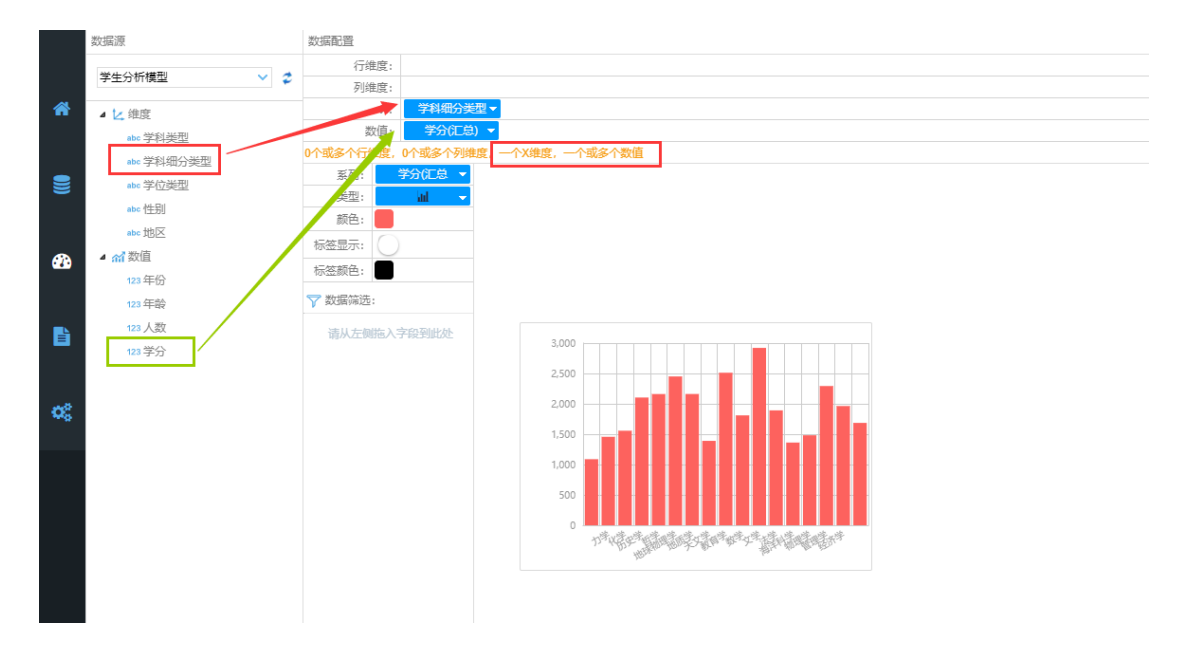

图表显示数据,还可以在右侧对图表进行属性设置,点击右上角关闭按钮回到编辑

⊠:

| <b>数据源</b>       | 55602                           | 履性範囲                   |          | 0         |
|------------------|---------------------------------|------------------------|----------|-----------|
|                  | 行地度:                            | = 基本腐性                 |          | $\sim$    |
| 李生分析模型 💙         | 7(4)版:                          | 腔件iD                   | UCHColun | mnGroupC? |
| <b>希</b> • 12 印度 | X:                              | - 图形切换                 |          |           |
| alse 学科使型        | 欺≞: <b>● \$</b> \$3(C23) ◆      | ■ 氮 点 た 🖛              | 8        |           |
| ate 学科组分类型       | 0个或多个行物度。0个或多个列物度,一个或多个数值       | - 編示框                  |          |           |
|                  | 展列: 学们汇总 ·                      | 星百显示                   | 显示       |           |
| ate th RI        |                                 | 一布局                    |          |           |
| ate th           | 108: <b>•</b>                   | 上边距                    | 20       |           |
|                  |                                 | 下边距                    | 45       |           |
| 120 State (1114) | 标篮额色:                           | 左边距                    | 65       |           |
| 123 年龄           | ▼ 数据接近:                         | 右边距                    | 1        |           |
| 122 人政           |                                 | - 四州                   |          |           |
| 122 第分           | 189A-225818-A-7-FG/3826AC 2.000 | 是否显示                   | 不靈示      | •         |
|                  | 2.00                            | 橫向显示                   | <b></b>  | •         |
|                  |                                 | 纵向显示                   | Ŀ        | •         |
| 00               | 200                             | 字体颜色                   |          |           |
|                  |                                 | 字体样式                   | 正常       | •         |
|                  |                                 | 相体                     | 正常       | •         |
|                  |                                 | 字体大小                   | 10       |           |
|                  |                                 | - 月幣线                  |          | _         |
|                  |                                 | (纵同) 是雷显示              | 显示       | •         |
|                  | - in Manager Burnerter          | (纵門) 原性                |          |           |
|                  |                                 | (纵同) 電道                | 1        | _         |
|                  |                                 | (横門) 是容显示              | 显示       | •         |
|                  |                                 | (構向) 款色                |          |           |
|                  |                                 | (補用) 25.00             | 1        |           |
|                  |                                 | (構向) 样式                | 实线       | •         |
|                  |                                 |                        |          |           |
|                  |                                 | (八田) 墨田田示              | 2.0      |           |
|                  |                                 | (八祖) 並行(5月)            | 30       |           |
|                  |                                 | (X稿) 子体叙述<br>(X稿) 字体叙述 | Tet      |           |
|                  |                                 | (X細) 子体林式<br>(X細) 調体   | 11.00    |           |
|                  |                                 | (X細) 組体                | 止雨       | •         |
|                  |                                 | (X幅) 子体大小              | 10       |           |
|                  |                                 | (Y稿) 是当显示              | 1000     | · ·       |
|                  |                                 | (Y牾) 重示万同              |          |           |
| da               |                                 | (Y轴) 芋体颜色              |          |           |

根据上面的操作方式 "拖入组件到编辑区域"->"绑定数据"->"设置属性", 几分钟时间一张可视化报告就做好了:在编辑区内您可以任意 DIY 组装出精美的报

告:

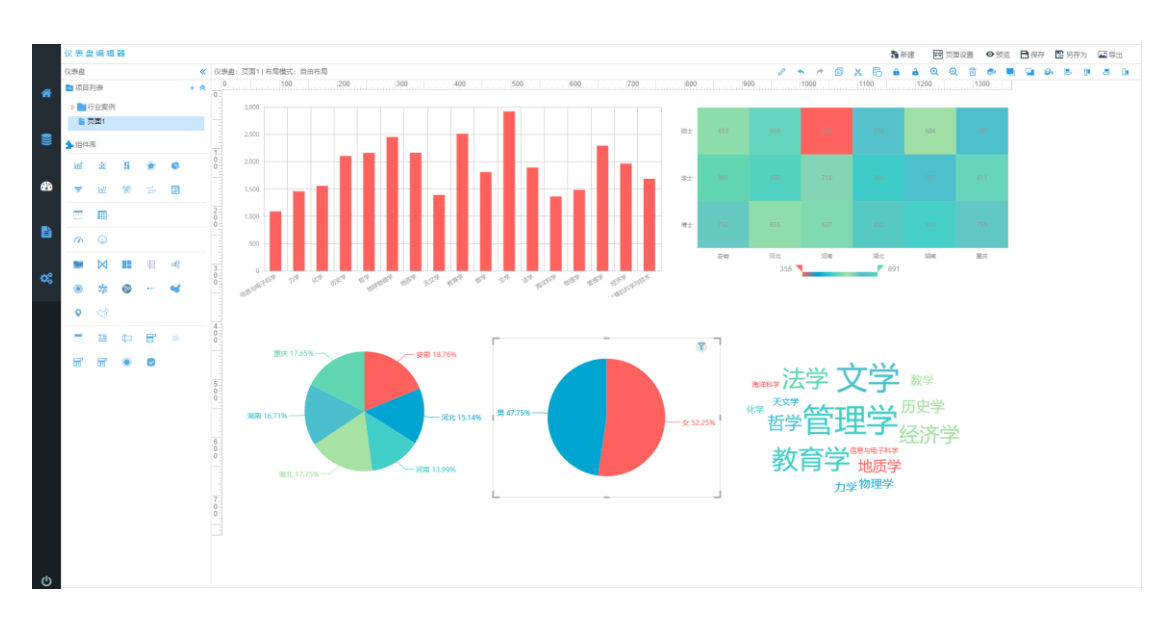

最后一步:"保存" 仪表板页面创建完毕:

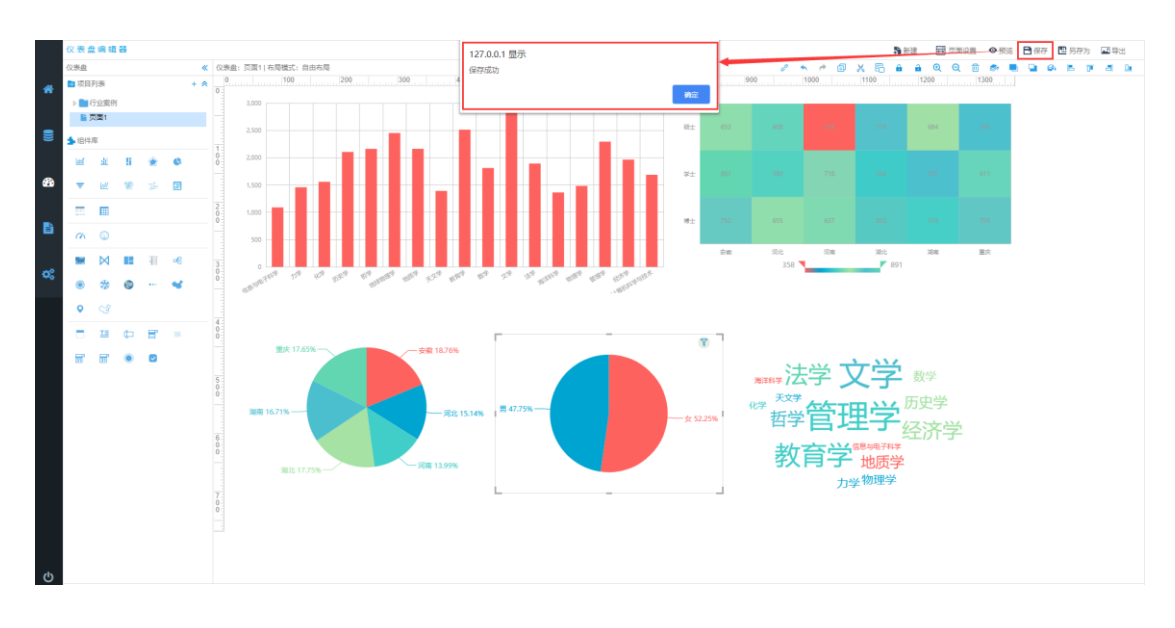

保存之后, 仪表板将会在报告查看系统中出现:

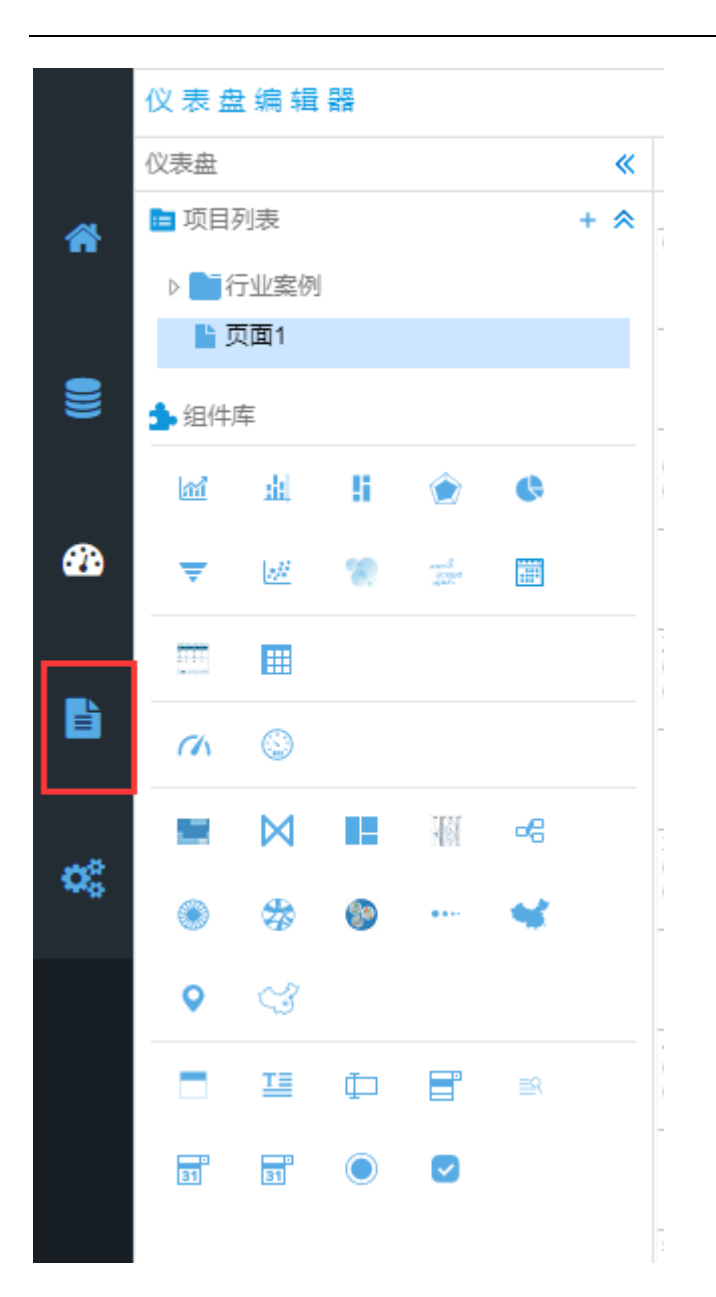

# 6. 创建仪表板 (流式布局方式)

## 7.1 新建仪表板

点击新建按钮, 输入仪表板名称, 选择流式布局:

|     | 12 10 1        |      | 12 24 |   |      | Base Henrice And There is the                                           |
|-----|----------------|------|-------|---|------|-------------------------------------------------------------------------|
|     | 议会会            |      |       |   |      |                                                                         |
| *   | <b>1</b> 10 10 | 1119 |       |   | 14.3 | 0 100 200 300 400 500 600 100 800 900 100 100 100 100 100 100 100 100 1 |
|     | -              | 623  | en.   |   |      |                                                                         |
| -   |                |      |       |   |      |                                                                         |
| -   | 3.85           | 15   |       |   |      |                                                                         |
|     |                | *    | 1     | × | 0    |                                                                         |
| 69  | Ŧ              |      |       |   | 8    |                                                                         |
|     |                | m    |       |   |      |                                                                         |
| •   |                |      |       |   |      |                                                                         |
|     |                |      | 1 88  |   |      |                                                                         |
| O\$ |                |      |       |   | 2    | eacoa                                                                   |
|     |                |      |       |   |      | (2)((1)(1)(1)(1)(1)(1)(1)(1)(1)(1)(1)(1)(1                              |
|     | 9              |      |       |   |      | 3 あお見たつ 自由本場 () 広ち本場 () () () () () () () () () () () () ()             |
|     | -              |      |       | đ |      |                                                                         |
|     | H.             | H    |       | Ø |      |                                                                         |
|     |                |      |       |   |      |                                                                         |
|     |                |      |       |   |      |                                                                         |
|     |                |      |       |   |      |                                                                         |
|     |                |      |       |   |      |                                                                         |
|     |                |      |       |   |      |                                                                         |
|     |                |      |       |   |      |                                                                         |
|     |                |      |       |   |      |                                                                         |
|     |                |      |       |   |      |                                                                         |
|     |                |      |       |   |      |                                                                         |
| (1) |                |      |       |   |      |                                                                         |

点击保存, 左侧仪表板资源区显示创建的页面:

| R  | 表盘           | 網線          | 88 |    |     |
|----|--------------|-------------|----|----|-----|
| 8  | £.           |             |    |    |     |
| 双日 | 6            | 1次<br>公式(4) |    |    | + 9 |
|    | ۰.<br>تر     | 面1          |    |    |     |
|    | <b>N</b> 2   | 画1 (3       | 包括 | )  |     |
| 1  | 111          |             |    | ÷  |     |
|    | _            | -           |    |    |     |
|    | _            | 92<br>101   |    |    |     |
|    |              |             |    |    |     |
|    | <sup>m</sup> | •           | _  |    |     |
|    |              | M           |    | 10 | æ   |
|    | ۲            | \$          | ٩  |    | *   |
|    | •            | ଔ           |    |    |     |
|    |              | ш           | ¢  | e, | 28  |
|    | đ            | ď           | ۲  |    |     |
|    |              |             |    |    |     |
|    |              |             |    |    |     |
|    |              |             |    |    |     |
|    |              |             |    |    |     |
|    |              |             |    |    |     |
|    |              |             |    |    |     |
|    |              |             |    |    |     |
|    |              |             |    |    |     |
|    |              |             |    |    |     |

## 7.2 添加组件到仪表板页面

从组建库中任意拖拽组建到编辑区域:

|          | 仪表:           | 2 (6)      | 88    |            |     |       |                           |                              | <b>5</b> #38 | 四面设置  | ◎预流 | 🖹 保存 | 📑 另存为      | 國際出 |
|----------|---------------|------------|-------|------------|-----|-------|---------------------------|------------------------------|--------------|-------|-----|------|------------|-----|
|          | 仪表盘           |            |       |            |     | K (93 | : 页面1 (流式布局)   布局模式: 流式布局 |                              |              | 8 4 0 | e x | 6    | <b>a</b> 0 |     |
|          | I 项目          | 列表         |       |            | + 3 |       | 100 200 300 400           | 500 600 700 800 900 1000 110 | 0            | 90    | 300 |      |            |     |
|          | -             | 行业案        | (M)   |            |     |       |                           |                              |              |       |     |      |            |     |
|          |               | 页面1        |       |            |     |       |                           |                              |              |       |     |      |            |     |
|          |               | 页面1        | (語式相) | <b>s</b> ) |     |       | ~2                        |                              |              |       |     |      |            |     |
|          | <b>4</b> (B(d | 库          |       |            |     | 1     |                           |                              |              |       |     |      |            |     |
|          |               | Ĩ.,        | _     | -          | _   | Ó     |                           |                              |              |       |     |      |            |     |
| <b>B</b> | - INI         | 1          | 5     | ۲          | e   |       |                           |                              |              |       |     |      |            |     |
|          | Ŧ             | <u>لوا</u> | 18    |            |     | 2     |                           |                              |              |       |     |      |            |     |
| B        |               |            |       |            |     | 0     |                           |                              |              |       |     |      |            |     |
|          | a             | 0          |       |            |     |       |                           |                              |              |       |     |      |            |     |
| œ        | -             | M          | 15    | Ŧ          | æ   | 3     |                           |                              |              |       |     |      |            |     |
|          | ۲             | \$         | 0     |            |     |       |                           |                              |              |       |     |      |            |     |
|          | •             |            |       |            |     | 4     |                           |                              |              |       |     |      |            |     |
|          | -             | 18         |       | R          | -   | Ő     |                           |                              |              |       |     |      |            |     |
|          | _             | _          |       |            |     |       |                           |                              |              |       |     |      |            |     |
|          | 52            | 12         |       |            |     | 5     |                           |                              |              |       |     |      |            |     |
|          |               |            |       |            |     | 0     |                           |                              |              |       |     |      |            |     |
|          |               |            |       |            |     |       |                           |                              |              |       |     |      |            |     |
|          |               |            |       |            |     | 6     |                           |                              |              |       |     |      |            |     |
|          |               |            |       |            |     | 0     |                           |                              |              |       |     |      |            |     |
|          |               |            |       |            |     |       |                           |                              |              |       |     |      |            |     |
|          |               |            |       |            |     |       |                           |                              |              |       |     |      |            |     |
|          |               |            |       |            |     | 7     |                           |                              |              |       |     |      |            |     |
|          |               |            |       |            |     | 0     |                           |                              |              |       |     |      |            |     |
|          |               |            |       |            |     |       |                           |                              |              |       |     |      |            |     |
|          |               |            |       |            |     |       |                           |                              |              |       |     |      |            |     |
|          |               |            |       |            |     |       |                           |                              |              |       |     |      |            |     |

## 7.3 组件绑定数据&设置属性

在组件区域右键菜单:

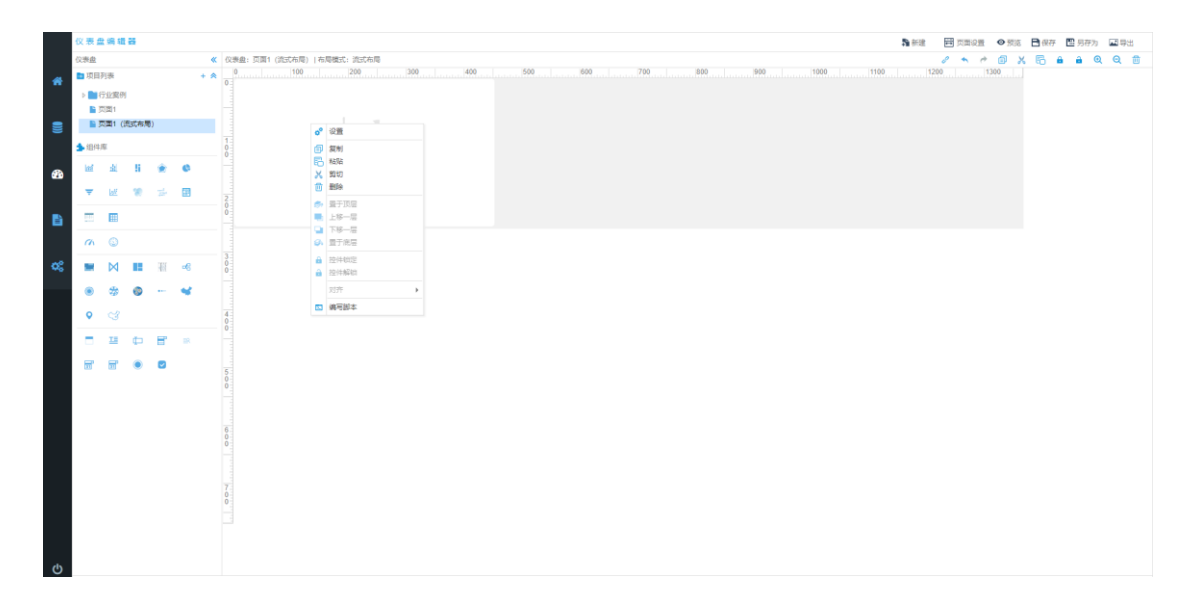

在右键菜单面板上,选择"设置"

| 仪   | 表盘: 页面1 (流式布局)  布局模式: 流式布 | 3              |              |       |     |     |    |
|-----|---------------------------|----------------|--------------|-------|-----|-----|----|
|     | 0 100 200                 |                | 300          | 400   | 500 | 600 | 70 |
| 0   |                           |                |              |       |     |     |    |
|     |                           |                |              |       |     |     |    |
|     |                           |                |              |       |     |     |    |
|     |                           |                |              |       |     |     |    |
| 1   |                           | ¢ <sup>0</sup> | 设置           |       |     |     |    |
| 0.0 |                           | ച              | 包制           |       |     |     |    |
| _   | 2 L #6-17234              |                | 3505<br>米古切占 |       |     |     |    |
|     |                           |                | 前切           |       |     |     |    |
| _   |                           | -<br>品         | 删除           |       |     |     |    |
| 2.  |                           |                |              |       |     |     |    |
| 0   |                           | <b>S</b> †     | 置于顶层         |       |     |     |    |
| -   |                           |                | 上移一层         |       |     |     |    |
|     |                           |                | 下移一层         |       |     |     |    |
| 3.  |                           | S.             | 置于底层         |       |     |     |    |
| 0.0 |                           |                | 控件锁定         |       |     |     |    |
| _   |                           | a              | 控件解锁         |       |     |     |    |
|     |                           |                | <u>रांक</u>  |       |     |     |    |
| -   |                           |                |              | · · · |     |     |    |
| 4   |                           | Σ              | 编写脚本         |       |     |     |    |
| 0   |                           |                |              |       |     |     |    |

#### 进入数据绑定&属性设置面板:

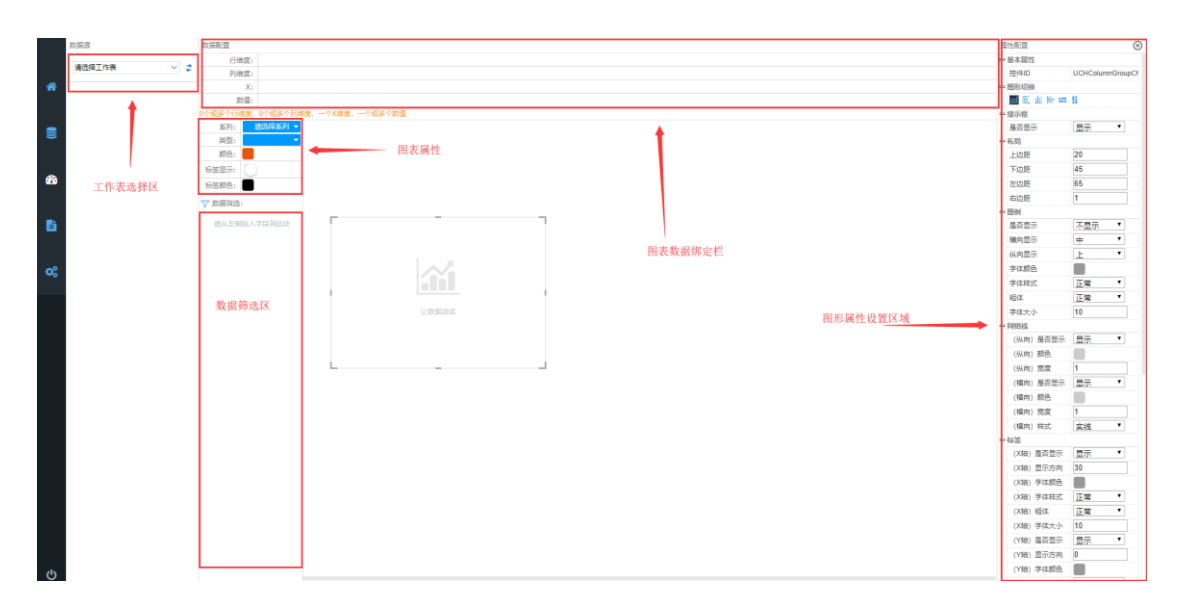

选择之前创建的工作表:

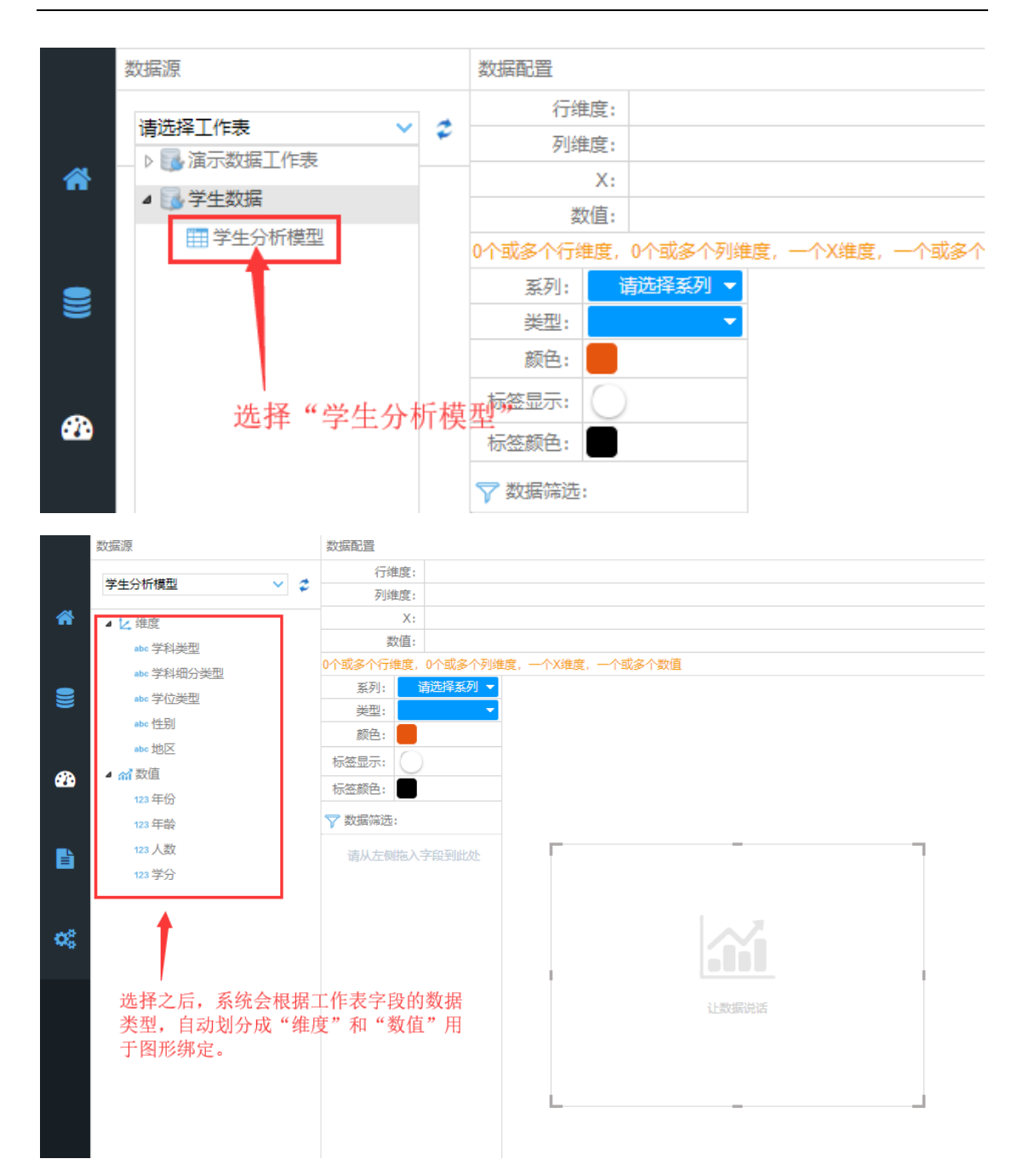

#### 根据每个图表的最低数据配置要求,拖拽对应的字段到数据配置栏:

|   | 数据配置      |                        |   |
|---|-----------|------------------------|---|
|   | 行维度:      |                        |   |
| ì | 列维度:      |                        |   |
|   | X:        |                        |   |
|   | 数值:       |                        | 1 |
|   | 0个或多个行维度, | 0个或多个列维度,一个X维度,一个或多个数值 |   |
| 1 | 系列: 1     | 青选择系列 ▼                |   |
|   | 类型:       | <b>•</b>               |   |

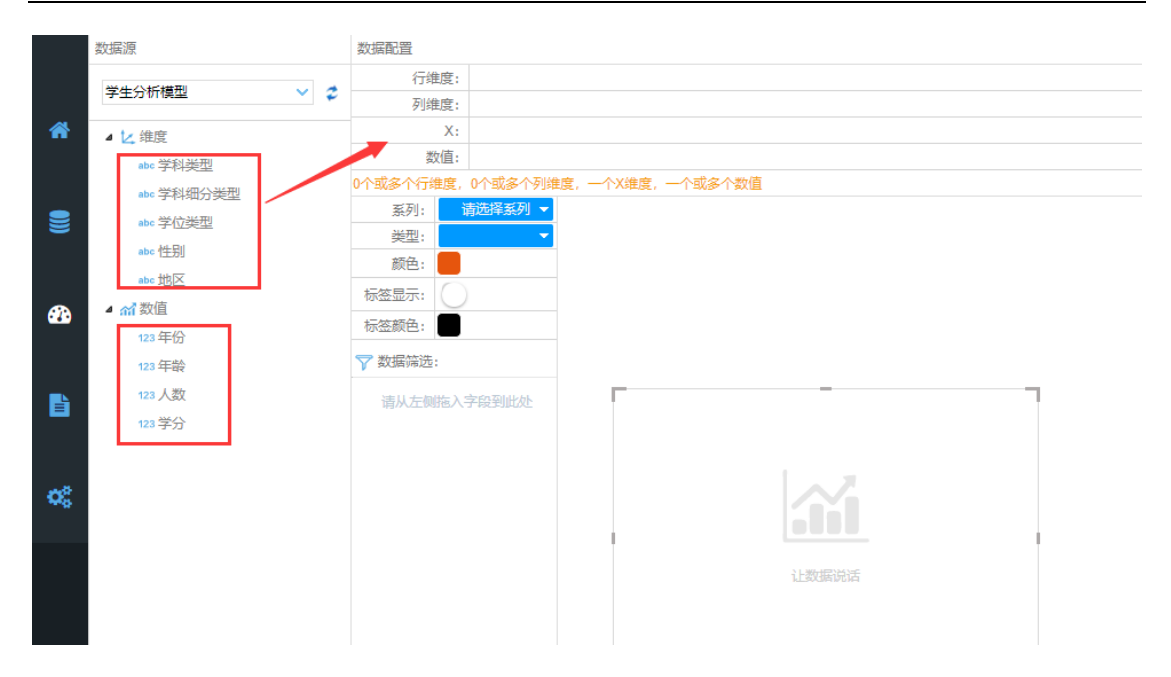

此图表最低要求:一个维度和一个数值字段,分别拖拽字段到对应栏:

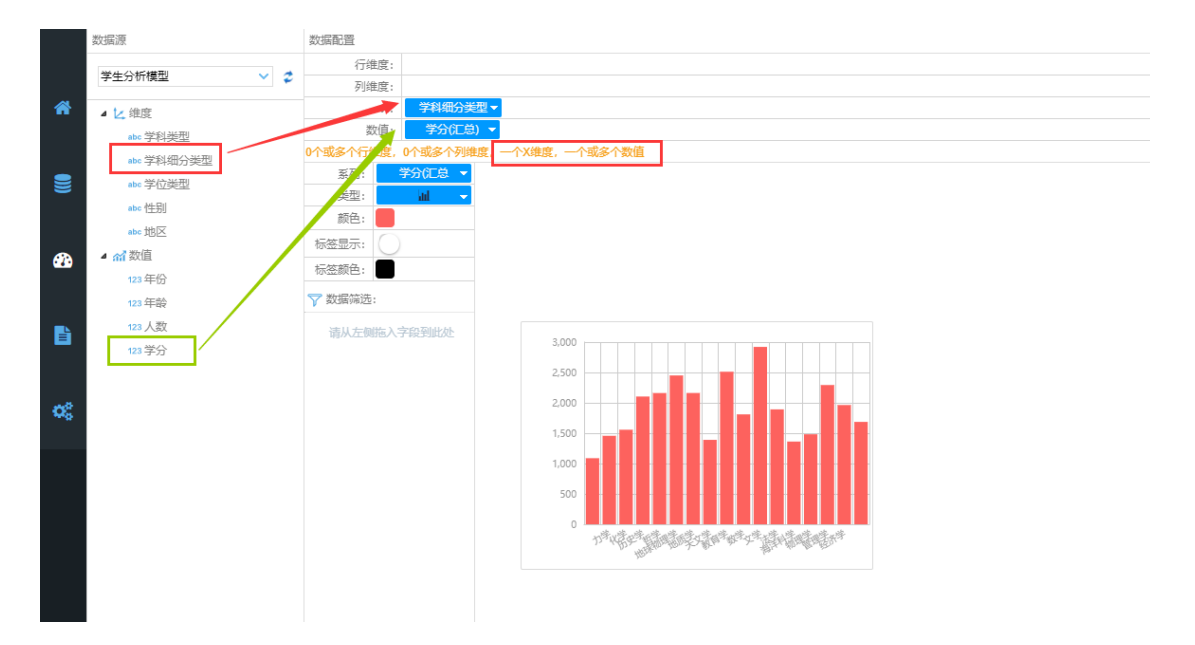

图表显示数据,还可以在右侧对图表进行属性设置,点击右上角关闭按钮回到编辑

⊠:

| 数据源                                    |                  | <b>数据在</b> 资                                                                                                   | 屬性配置                       |         | 8          |
|----------------------------------------|------------------|----------------------------------------------------------------------------------------------------|----------------------------|---------|------------|
| 2011 C 2012                            | 李生分析模型 🗸 🗸       | 行填度:                                                                                                    | - 基本属性                     |         |            |
| 孝生分钟模型                                 |                  | 列地度:                                                                                                    | 验件ID                       | UCHColu | umnGroupCt |
| - に 治常                                 |                  | X: 字科報分支型 -                                                                                                    | - 圏形切換                     |         |            |
| m 学科设型                                 | ■ 学科英型<br>● 学科英型 | 数值: 人類(CC色) ▼                                                                                                  | 圖 氮 或 论 等                  | 18      |            |
| ************************************** |                  | 0个或多个行端度、0个或多个列端度、一个效率合数值                                                                                      | = 提示範                      |         |            |
| 1210/2017                              |                  | 新刊: 人政()C() - C500                                                                                             | 是否显示                       | 显示      | ۲          |
|                                        |                  | 受型: 1.200                                                                                                    | - 布局                       |         |            |
| - 007                                  |                  | #Ra:                                                                                                    | 上边距                        | 20      |            |
| 100                                    |                  | 新田田示: () <sup>900</sup>                                                                                        | 下边距                        | 45      |            |
| • m #01                                |                  | 标签颜色: 000                                                                                                    | 左边距                        | 65      |            |
| 123 年65                                |                  | 17 Augusta                                                                                                    | 右边距                        | 1       |            |
| 123 10 207                             | 123 (#120)       |                                                                                                    | - 159                      |         |            |
| 123 人政                                 |                  | 请从上的版入字和研究处 。                                                                                                  | 星吞星示                       | 不豊示     |            |
| 123 学分                                 |                  | and a factor and a set of the set of the set of the set of the set of the set of the set of the set of the set | 機向显示                       | 中       | ۲          |
|                                        |                  | 9° °                                                                                                    | 纵向显示                       | Ŀ       |            |
|                                        |                  |                                                                                                    | 李体颜色                       |         |            |
| •                                      |                  |                                                                                                    | 李体释武                       | 正常      |            |
|                                        |                  |                                                                                                    | 組体                         | 正常      |            |
|                                        |                  |                                                                                                    | 李偉大小                       | 10      |            |
|                                        |                  |                                                                                                    | 一词络结                       |         |            |
|                                        |                  |                                                                                                    | (纵向) 墨杏墨示                  | 显示      | ۲          |
|                                        |                  |                                                                                                    | (纵向) 颜色                    |         |            |
|                                        |                  |                                                                                                    | (纵向) 宽度                    | 1       |            |
|                                        |                  |                                                                                                    | (構約) 最否是示                  | 显示      | •          |
|                                        |                  |                                                                                                    | (欄向) 載色                    |         |            |
|                                        |                  |                                                                                                    | (福州) 安定                    | 1       |            |
|                                        |                  |                                                                                                    | (編約) 総式                    | 2:10    |            |
|                                        |                  |                                                                                                    | - 438                      | 20.00   |            |
|                                        |                  |                                                                                                    | (X轴) 最否显示                  | 読示      | •          |
|                                        |                  |                                                                                                    | (X轴) 显示方向                  | 30      |            |
|                                        |                  |                                                                                                    | (X轴) 字体题码                  |         |            |
|                                        |                  |                                                                                                    | (X如) 李体祥元                  | THE     |            |
|                                        |                  |                                                                                                    | (Xia) 担体                   | 正常      |            |
|                                        |                  |                                                                                                    | (VED) 32/*+-A              | 10      |            |
|                                        |                  |                                                                                                    | (X8) 974-X-7<br>(Y8) 878-7 |         |            |
|                                        |                  |                                                                                                    | (1%) 建自血水<br>(V抽) 豊元玄肉     | 0       |            |
|                                        |                  |                                                                                                    | (18) ±0.00                 |         |            |
|                                        |                  |                                                                                                    | (18) 79488                 |         |            |

根据上面的操作方式 "拖入组件到编辑区域"->"绑定数据"->"设置属性", 几分钟时间一张可视化报告就做好了:在编辑区内您可以任意 DIY 组装出精美的报

告:

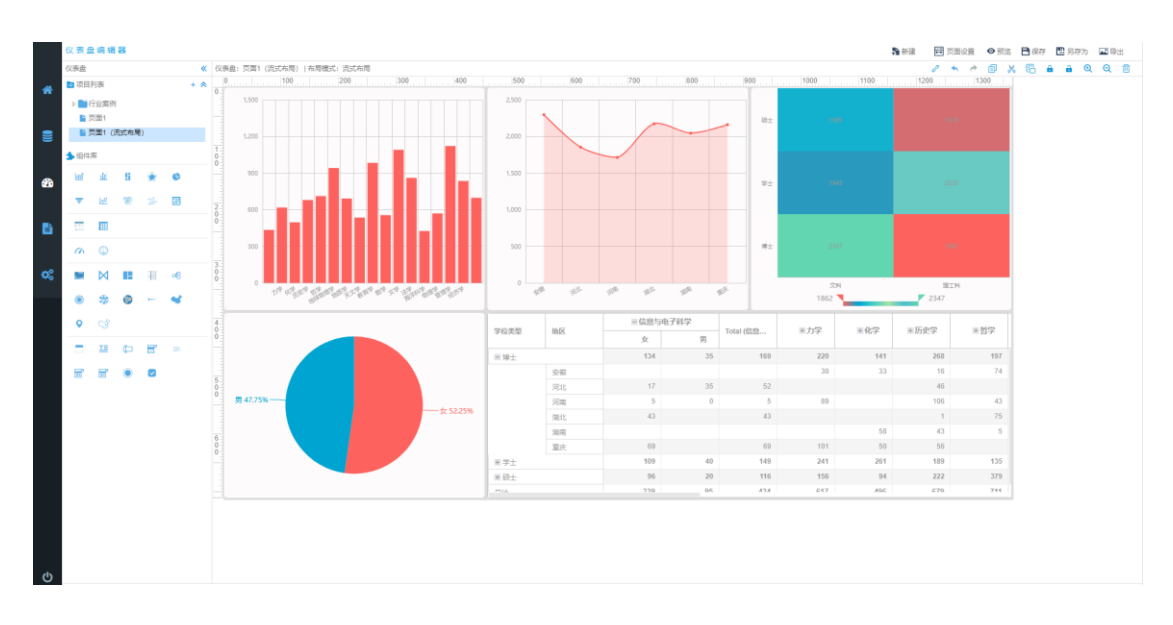

最后一步:"保存" 仪表板页面创建完毕:

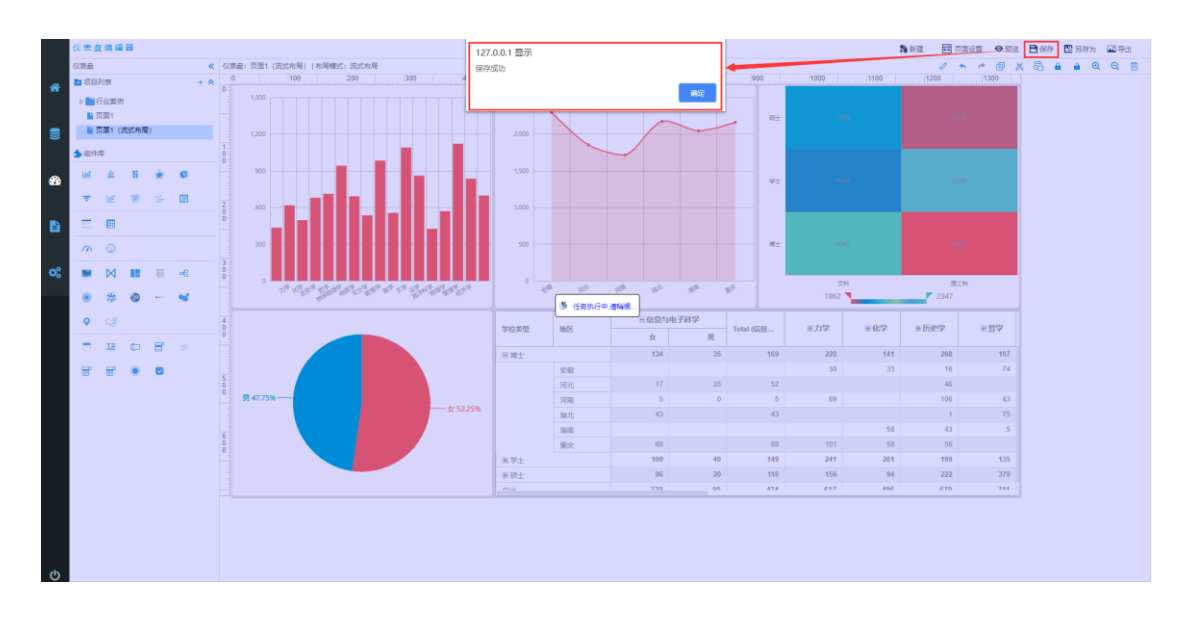

保存之后, 仪表板将会在报告查看系统中出现:

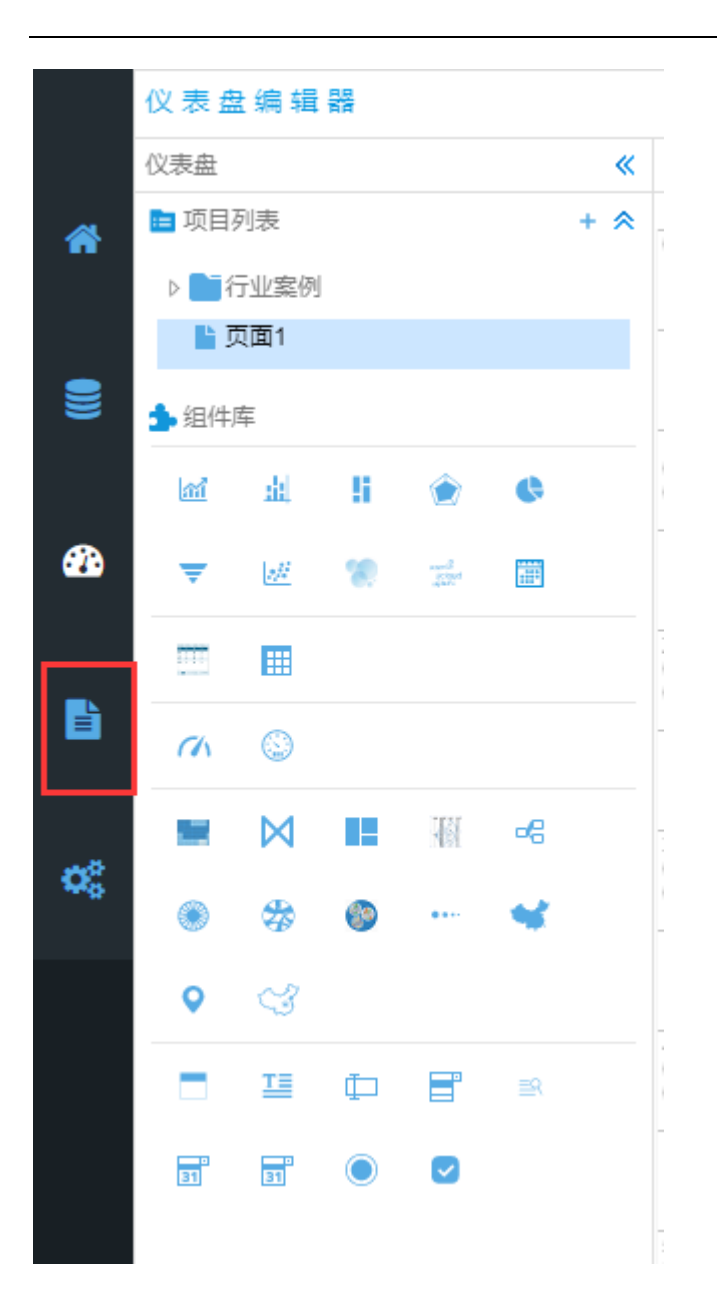

# 7. 编辑、预览、删除仪表板功能

在页面节点上右键:

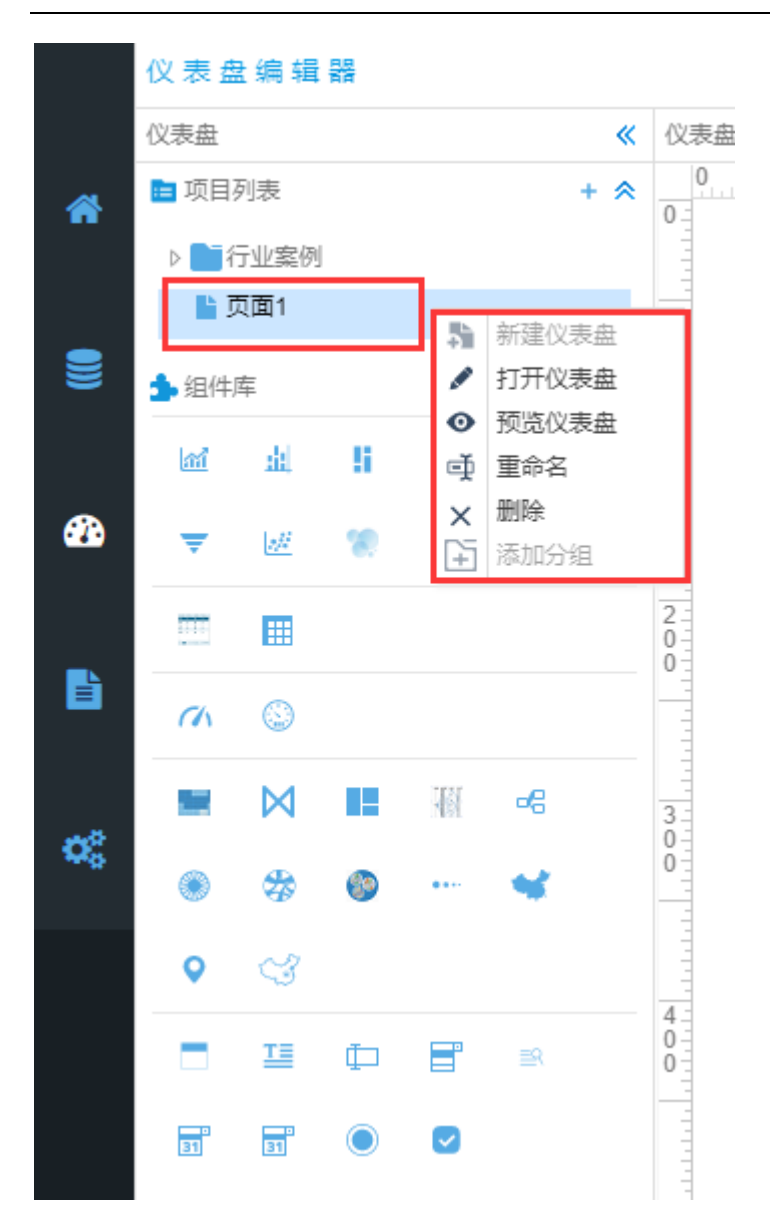

# 8. 查看仪表板报告

进入分析报告查看板块:

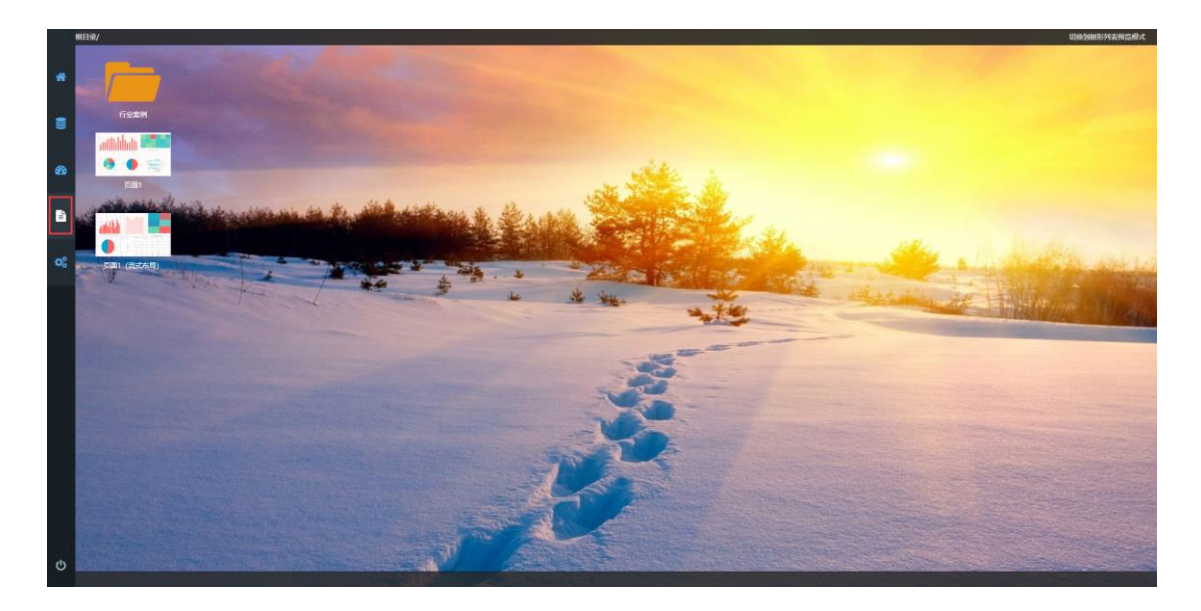

上面创建的两个仪表板页面会出现在这里:

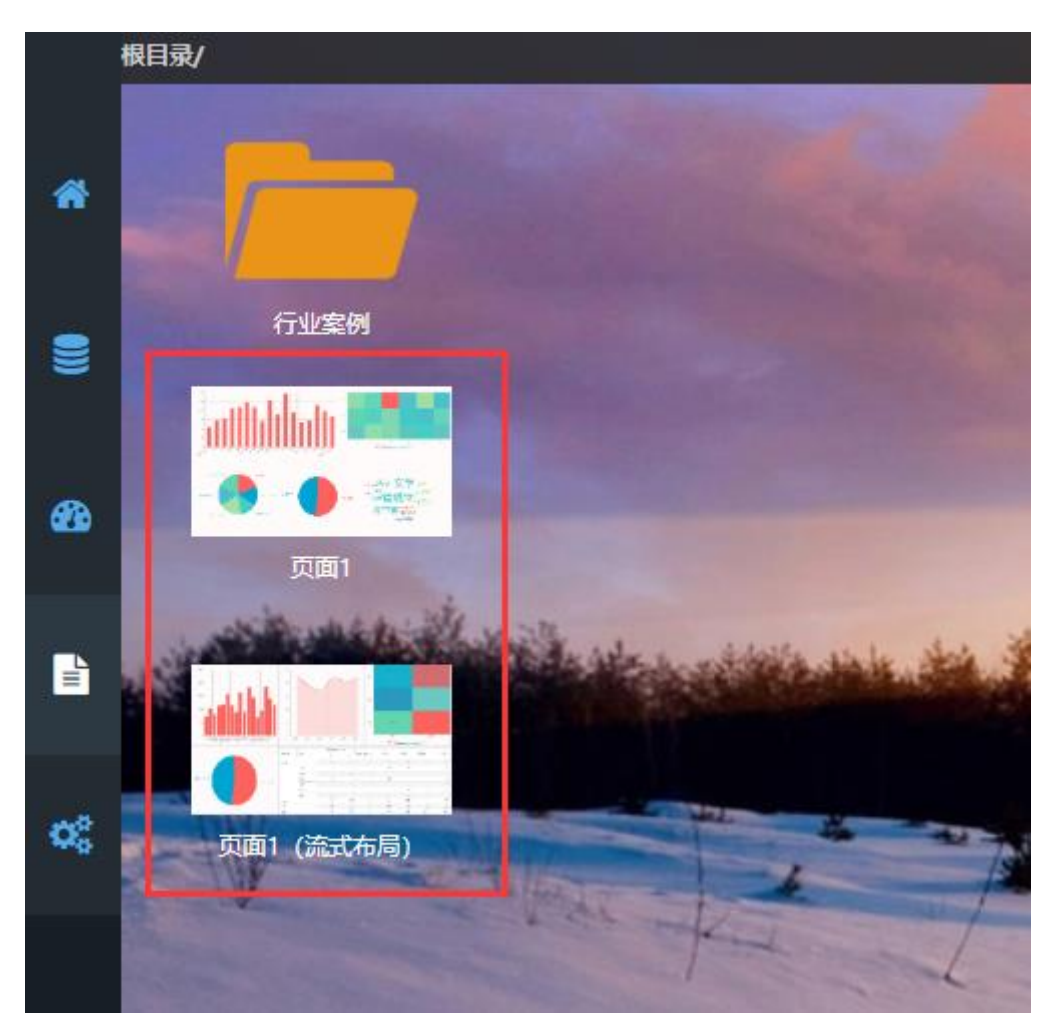

选择某个仪表板即可查看:

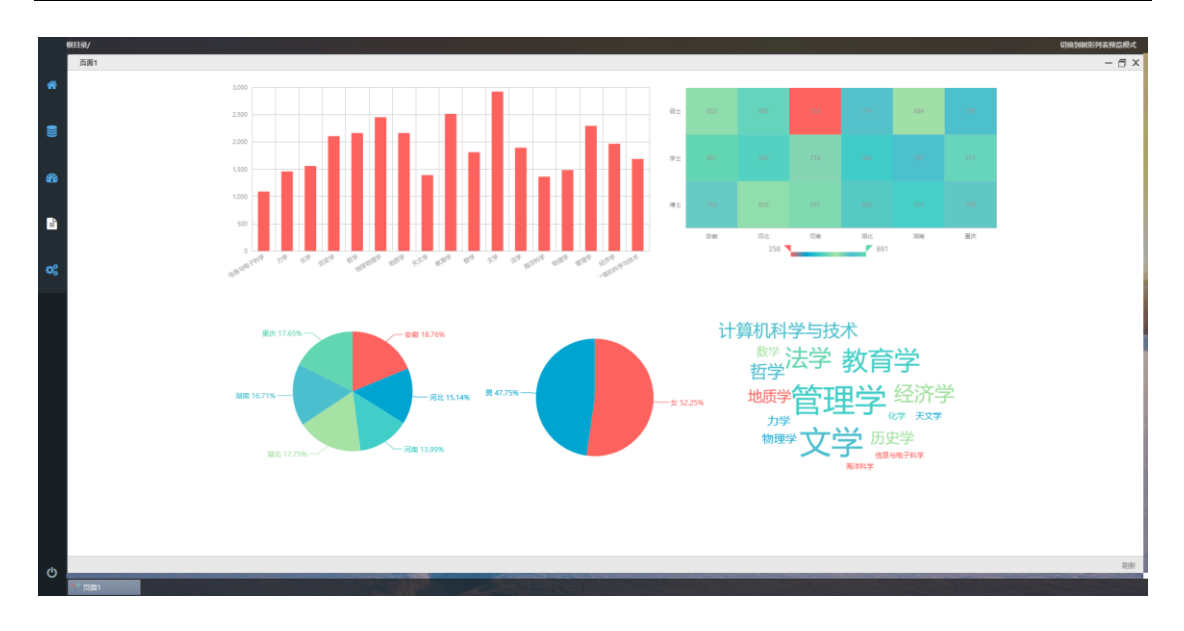

页面一

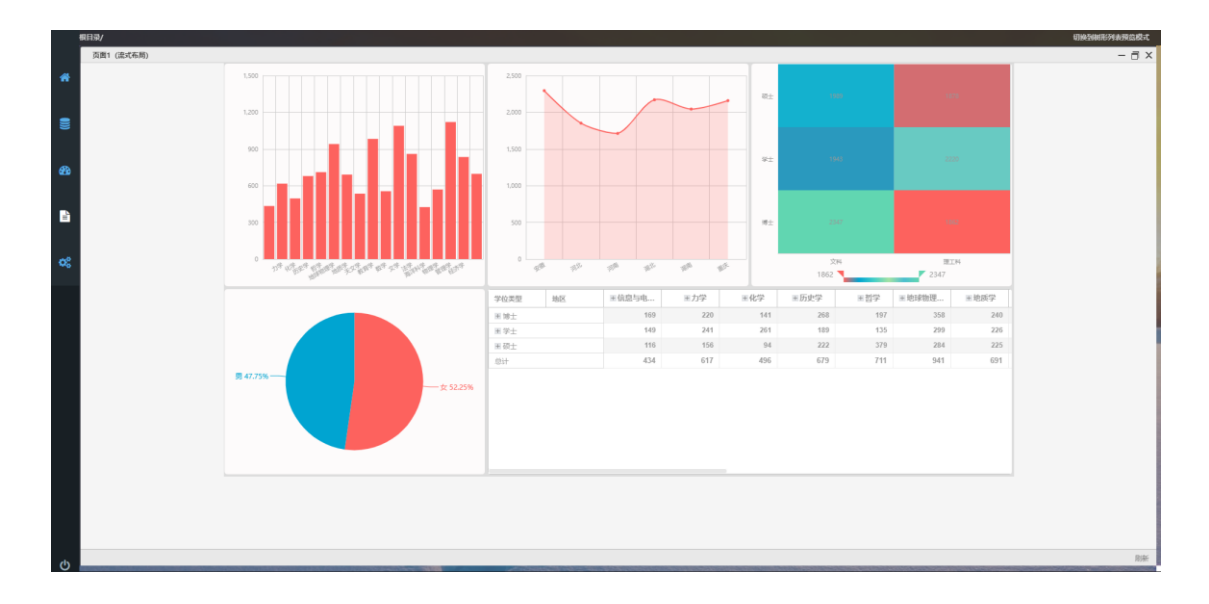

页面一 (流式布局)